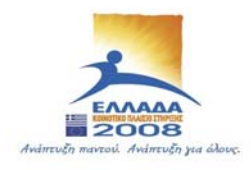

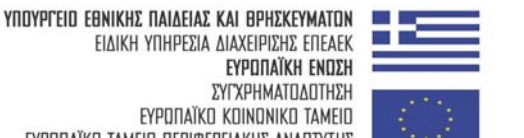

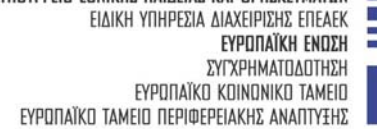

ΠΑΙΔΕΙΑ ΜΠΡΟΣΤΑ 2° Επιχειρησιακό Πρόγραμμα Εκπαίδευσης και Αρχικής Επαγγελματικής Κατάρτισης

ΥΠΟΥΡΓΕΙΟ ΕΘΝΙΚΗΣ ΠΑΙΔΕΙΑΣ & ΘΡΗΣΚΕΥΜΑΤΩΝ ΕΙΔΙΚΗ ΥΠΗΡΕΣΙΑ ΔΙΑΧΕΙΡΙΣΗΣ ΕΠΙΧΕΙΡΗΣΙΑΚΟΥ ΠΡΟΓΡΑΜΜΑΤΟΣ ΕΚΠΑΙΔΕΥΣΗ & ΑΡΧΙΚΗ ΕΠΑΓΓΕΛΜΑΤΙΚΗ ΚΑΤΑΡΤΙΣΗ (E.П.Е.А.Е.К. II)

| ΚΑΤΗΓΟΡΙΑ ΠΡΑΞΕΩΝ: 2.2 | .2.α. Αναμόρφωση Προπτυχιακών Προγραμμάτων<br>Σπουδών                                                                                                    |
|------------------------|----------------------------------------------------------------------------------------------------|
| ΤΙΤΛΟΣ ΥΠΟΕΡΓΟΥ:       | Αναμόρφωση και προσαρμογή<br>του Προγράμματος Προπτυχιακών Σπουδών<br>του Τμήματος Σχεδιασμού και Τεχνολογίας<br>Ξύλου και<br>Επίπλου του Τ.Ε.Ι. Λάρισας στις<br>νέες απαιτήσεις |
| ΦΟΡΕΑΣ ΥΛΟΠΟΙΗΣΗΣ:     | Τ.Ε.Ι. Λάρισας                                                                                                    |
| ΥΠΕΥΘΥΝΟΣ ΕΡΓΟΥ:       | <b>Δρ. Βύρων Τάντος</b><br>Αναπληρωτής Καθηγητής                                                                                                    |

# ΣΧΕΔΙΑΣΜΟΣ ΠΑΡΑΓΩΓΗΣ ΕΠΙΠΛΩΝ ΜΕ ΧΡΗΣΗ ΥΠΟΛΟΓΙΣΤΗ

## ΕΡΓΑΣΤΗΡΙΑΚΟ ΕΓΧΕΙΡΙΔΙΟ ΜΕΡΟΣ Ι

## ΓΟΥΛΑΣ ΑΝΤΩΝΗΣ

Εργαστηριακός Συνεργάτης

ΚΑΡΔΙΤΣΑ 2003

#### ΕΙΣΑΓΩΓΗ ΣΤΟ ΑUTO CAD

#### ΒΑΣΙΚΑ ΠΛΕΟΝΕΚΤΗΜΑΤΑ ΤΟΥ Auto CAD

- ¢ Γρήγορος εύκολος και απόλυτα ακριβείς σχεδιασμός και έλεγχος του κάθε σχεδιαστικού στοιχείου όπως και του συνολικού σχεδίου.
- Δυνατότητα εύκολης και απόλυτα ακριβείς διόρθωσης, ενώ μέσα από μία μόνο εντολή μπορούν να διορθωθούν αυτόματα περισσότερα του ενός στοιχεία.
- ¢ Αψογη εμφάνιση των σχεδίων με ταυτόχρονη μείωση του χρόνου σχεδίασης
- ¢ Δημιουργία σχεδιαστικών αρχείων που μπορούν να επεξεργαστούν και σε άλλα προγράμματα
- Δυνατότητα σχεδιασμού σε πολλά σχεδιαστικά επίπεδα όπου το κάθε ένα από αυτά θα περιλαμβάνει διαφορετικά σχεδιαστικά στοιχεία, με την δυνατότητα να βλέπουμε ανά πάσα στιγμή οποιοδήποτε συνδυασμό επιπέδων και να σχεδιάζουμε σε οποιοδήποτε επίπεδο θέλουμε. Μπορούμε να μεταφέρουμε στοιχεία ενός σχεδιαστικού επιπέδου σε ένα άλλο
- ¢ Δημιουργία βιβλιοθηκών με σχεδία τα οποία είναι διαθέσιμα προς χρήση σε κάθε σχέδιο του AutoCAD.

#### ΣΥΝΕΡΓΑΣΙΑ ΤΟΥ AutoCAD ΜΕ ΑΛΛΑ ΠΡΟΓΡΑΜΜΑΤΑ

Μέσω του AutoCAD μπορούμε να ανοίξουμε και να επεξεργαστούμε κάθε αρχείο που έχει κατάληξη .dwg .dwt .dwf. Όπως επίσης κάθε αρχείο του AutoCAD μπορεί να σωθεί με τις καταλήξεις .dwg .dwt και να επεξεργαστεί από προγράμματα τα οποία μπορούν να ανοίξουν αρχεία αυτής της μορφής. Επίσης στο AutoCAD μπορούμε να εισάγουμε μέσω της εντολής Insert / Raster Image αρχεία της μορφής .tif και .gpg.

#### ΕΝΑΡΞΗ ΠΡΟΓΡΑΜΜΑΤΟΣ AutoCAD

Πρώτη επιλογή έναρξης προγράμματος AUTO CAD Use a wizard (χρήση του μάγου) Quick Setup:

| 🛃 Startup 📪 🖓 🔀                                                                     |
|-------------------------------------------------------------------------------------|
| Use a Wizard                                                                        |
| Select a Wizard:                                                                    |
| Advanced Setup                                                                      |
|                                                                                     |
| Wizard Description                                                                  |
| Sets the units and area for your new drawing. Based on the template<br>acadiso.dwt. |
| Show Startup dialog                                                                 |

| QuickSetup | Select the unit of measurement.                 |
|------------|-------------------------------------------------|
|            | < <u>Π</u> ροηγούμενο <b>Επόμενο &gt; Άκυρο</b> |

| QuickSetup | ×                                                                                                    |
|------------|----------------------------------------------------------------------------------------------------|
| Units Area | Enter the area you want to represent using full scale<br>units. Example: to draw in an area 12 x 9 meters, enter<br>12 under Width and 9 under Length.<br>Width:<br>297<br>297,0000<br>297<br>420.0000 |
|            | < Προηγούμενο Τέλος Άκυρο                                                                                                    |

ΕΡΓΑΣΤΗΡΙΑΚΟ ΕΓΧΕΙΡΙΔΙΟ CAD

Δεύτερη επιλογή έναρξης προγράμματος AUTO CAD **Use a wizard (χρήση του μάγου) Advanced Setup:** 

| 🛃 Startup                                                                                              |                                                        |                                                                                                    | ? ×                              |
|----------------------------------------------------------------------------------------------------|--------------------------------------------------------|----------------------------------------------------------------------------------------------------|----------------------------------|
|                                                                                                    | Use a W                                                | /izard                                                                                                    |                                  |
| Select a Wizard:                                                                                       |                                                        |                                                                                                    |                                  |
| Advanced Setup<br>Quick Setup                                                                          |                                                        |                                                                                                    |                                  |
| <ul> <li>Wizard Description</li> <li>Sets the units, ang<br/>drawing. Based or</li> </ul>              | lle, angle measure, angle<br>I the template acadiso.dv | e direction, and area fo<br>wt.                                                                               | r your new                       |
| ✓ Show Startup dialo                                                                                   | g                                                      | ОК                                                                                                    | Cancel                           |
| Advanced Setup                                                                                         |                                                        |                                                                                                    | X                                |
| <ul> <li>Units</li> <li>Angle</li> <li>Angle Measure</li> <li>Angle Direction</li> <li>Area</li> </ul> |                                                        | Select the unit of meas<br>© Decimal<br>© Engineering<br>© Architectural<br>© Fractional<br>© Scientific<br>P | urement.                         |
|                                                                                                    |                                                        | < <u>Π</u> ροηγούμενο                                                                                         | <u>Ε</u> πόμενο > Άκυρο          |
| Advanced Setup                                                                                         |                                                        |                                                                                                    | ×                                |
| Units<br>Angle<br>Angle Measure<br>Angle Direction<br>Area                                             |                                                        | Select the angle of m<br>angles.<br>© Decimal Degrees<br>© Deg/Min/Sec<br>© Grads<br>© Badians<br>© Surveyor  | easurement and the precision for |
|                                                                                                    |                                                        | < Προηγούμεν                                                                                                  | /o <u>Е</u> пóµεvo > Акиро       |

| Advanced Setup<br>Units<br>Angle<br>Angle Measure<br>Angle Direction<br>Area | Select the direction for angle measurement         |
|------------------------------------------------------------------------------|----------------------------------------------------|
| Advanced Setup                                                               | < <u>Π</u> ροηγούμενο <u>Ε</u> πόμενο > Άκυρο<br>Χ |

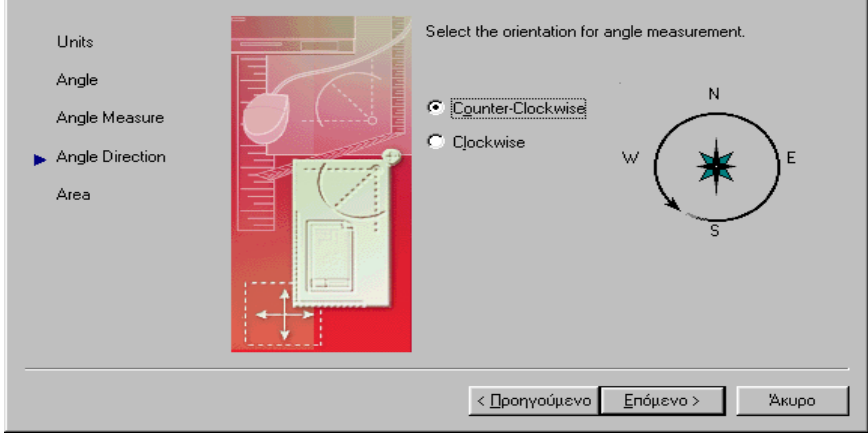

| Advanced Setup                                             | ×                                                                                                    |
|------------------------------------------------------------|----------------------------------------------------------------------------------------------------|
| Units<br>Angle<br>Angle Measure<br>Angle Direction<br>Area | Enter the area you want to represent using full scale<br>units. Example: to draw in an area 12 x 9 meters, enter<br>12 under Width and 9 under Length.<br>Width:<br>297<br>420.0000 |
|                                                            | < <u>Π</u> ροηγούμενο Τέλος Άκυρο                                                                                                    |

#### ΕΡΓΑΣΤΗΡΙΑΚΟ ΕΓΧΕΙΡΙΔΙΟ CAD

## Τρίτη επιλογή έναρξης προγράμματος AUTO CAD Use a template (χρήση πρότυπου σχεδίου):

| 🛃 Startup                                                                                                    | ? ×           |
|----------------------------------------------------------------------------------------------------|---------------|
| 🚰 🗋 🚺 Use a Template                                                                                                    |               |
| Select a Template:                                                                                                    |               |
| Acad -named plot styles.dwt<br>Acadiso -named plot styles.dwt<br>Acadiso -named plot styles.dwt<br>Acadiso.dwt<br>Ansi a (portrait) -color dependent plot styles.dwt<br>Ansi a (portrait) -named plot styles.dwt<br>Ansi a -color dependent plot styles.dwt |               |
| Template Description                                                                                                    |               |
| Normal English (feet and inches) drawing template. Uses Color D<br>Styles.                                                                                                    | ependent Plot |
| ✓ <u>S</u> how Startup dialog                                                                                                    | Cancel        |

Τέταρτη επιλογή έναρξης προγράμματος AUTO CAD Start from Scratch (εκ νέου σχεδιασμός):

| 🕰 Startup                                | ? ×       |
|------------------------------------------|-----------|
| Start from                               | Scratch   |
| Default Settings                         |           |
| C English (feet and inches)              |           |
|                                          |           |
|                                          |           |
| Tip<br>Uses the default metric settings. |           |
|                                          |           |
| ☑ Show Startup dialog                    | OK Cancel |

Πέμπτη επιλογή έναρξης προγράμματος AUTO CAD **Open a drawing (άνοιγμα ενός σχεδίου):** 

| 🛃 Startup                                                            |                                                                                                    | ? ×             |
|----------------------------------------------------------------------|----------------------------------------------------------------------------------------------------|-----------------|
|                                                                      | Open a Draw                                                                                                    | ving            |
| File<br>LAYAUT1.dwg<br>LAYAUT.dwg<br>TELARO diplo.dwg<br>TELARO MONO | Path<br>D:\Meñéτες\Περιφέρεια\260<br>D:\Meñéτες\Περιφέρεια\260<br>D:\Bιομηχανικός Σχεδιασμός<br>D:\Bιομηχανικός Σχεδιασμός |                 |
| •                                                                    | •                                                                                                    | Browse          |
| Size:                                                                | 60KB (61,432 bytes)                                                                                                    |                 |
| Last Modified:                                                       | Τετάρτη, 6 Αυγούστου 20                                                                                                    | J03 -7:08:42 μμ |
| ✓ Show Startup dialog                                                | , [                                                                                                    | OK Cancel       |

|                                                                                                    |                                                                                                    |                                                                                                    |                                                                                                    |                                                                                                    | se a template (χρήση πρότυπου σχεδίου)                                                                                                    | se a template (χρήση πρότυπου σχεδίου)<br>tart from scratch (Εκ νέου σχεδιασμός)                                                                                                    |
|----------------------------------------------------------------------------------------------------|----------------------------------------------------------------------------------------------------|----------------------------------------------------------------------------------------------------|----------------------------------------------------------------------------------------------------|----------------------------------------------------------------------------------------------------|----------------------------------------------------------------------------------------------------|----------------------------------------------------------------------------------------------------|
| Advanced setup                                                                                                    |                                                                                                    |                                                                                                    | •                                                                                                    |                                                                                                    | γχεδίου)<br>Με την επιλογή αι<br>ως πρότυπο και σε                                                                                                    | γχεδίου)<br>Με την επιλογή αυ<br>ώς πρότυπο και σε<br>απλώς αν θα χρησ<br>Εμείς χρησιμοποια<br>των οποίων η αλλα                                                                                                    |
| Units: Όμοια με τα παραπάνω.<br><u>Angle:</u> Ορίζουμε τις μονάδες που θα χρησιμοποιήσουμε στην μέτρηση γωνιών. Επιλέγουμε Decim<br>degrees (μοίρες) και Precision 0 (ακρίβεια 0). [ Deg/Min/Sec (Βαθμοί/Λεπτά/Δευτερόλεπτα), Grac | <ul> <li>(Βαθμοί), Radians (Ακτίνια), Surveyor's (Τοπογραφικές μονάδες)</li> <li><u>Angle measure:</u> Ορίζουμε το σημείο από το οποίο θα αρχίσει η μέτρηση των γωνιών. Εισάγουμ East (Ανατολή).</li> <li><u>Angle Direction:</u> Ορίζουμε την φορά μέτρησης των θετικών γωνιών. Επιλέγουμε τη αριστερόστροφη φορά.</li> </ul> | <ul> <li>(Βαθμοί), Radians (Ακτίνια), Surveyor's (Τοπογραφικές μονάδες)</li> <li><u>Angle measure</u>: Ορίζουμε το σημείο από το οποίο θα αρχίσει η μέτρηση των γωνιών. Εισάγουμ East (Ανατολή).</li> <li><u>Angle Direction</u>: Ορίζουμε την φορά μέτρησης των θετικών γωνιών. Επιλέγουμε τι αριστερόστροφη φορά.</li> <li><u>Area</u>: Όμοια με τα παραπάνω.</li> </ul> | <ul> <li>(Βαθμοί), Radians (Ακτίνια), Surveyor's (Τοπογραφικές μονάδες)</li> <li><u>Angle measure</u>: Ορίζουμε το σημείο από το οποίο θα αρχίσει η μέτρηση των γωνιών. Εισάγουμ<br/>East (Ανατολή).</li> <li><u>Angle Direction</u>: Ορίζουμε την φορά μέτρησης των θετικών γωνιών. Επιλέγουμε τι<br/>αριστερόστροφη φορά.</li> <li><u>Area</u>: Όμοια με τα παραπάνω.</li> <li><u>Title Block:</u> Δίνουμε την «φόρμα» του φύλλου χαρτιού στο οποίο πρόκειται να σχεδιάσουμ<br/>Προτείνεται Title Block Description – No title block και Title Block File Name – None.</li> </ul> | <ul> <li>(Βαθμοί), Radians (Ακτίνια), Surveyor's (Τοπογραφικές μονάδες)</li> <li><u>Angle measure:</u> Ορίζουμε το σημείο από το οποίο θα αρχίσει η μέτρηση των γωνιών. Εισάγουμ East (Ανατολή).</li> <li><u>Angle Direction:</u> Ορίζουμε την φορά μέτρησης των θετικών γωνιών. Επιλέγουμε τι αριστερόστροφη φορά.</li> <li><u>Area:</u> Ομοια με τα παραπάνω.</li> <li><u>Title Block:</u> Δίνουμε την «φόρμα» του φύλλου χαρτιού στο οποίο πρόκειται να σχεδιάσουμ Προτείνεται Title Block Description - No title block και Title Block File Name - None.</li> <li><u>Lavout:</u> Ορίζουμε αν θα δουλέψουμε σε χώρο χαρτιού ή σε χώρο μοντέλου. Η μεγαλύτερη διαφος των δύο χώρων έχει να κάνει με την κλίμακα σχεδίασης που χρησιμοποιούμε σε κάθε χώρο. Ση χώρο μοντέλου σχεδιάζουμε το σχέδιο, ενώ στο χώρο χαρτιού σχεδιάζουμε υπό κλίμακα και δί χρειάζεται να ορίσουμε κλίμακα εκτύπωσης όταν εκτυπώνουμε.</li> </ul>                                       | <ul> <li>(Βαθμοί), Radians (Ακτίνια), Surveyor's (Τοπογραφικές μονάδες)</li> <li><u>Angle measure:</u> Ορίζουμε το σημείο από το οποίο θα αρχίσει η μέτρηση των γωνιών. Εισάγουμ East (Ανατολή).</li> <li><u>Angle Direction:</u> Ορίζουμε την φορά μέτρησης των θετικών γωνιών. Επιλέγουμε τι αριστερόστροφη φορά.</li> <li><u>Area:</u> Όμοια με τα παραπάνω.</li> <li><u>Title Block:</u> Δίνουμε την «φόρμα» του φύλλου χαρτιού στο οποίο πρόκειται να σχεδιάσουμ Προτείνεται Title Block Description – No title block και Title Block File Name – None.</li> <li><u>Lavqui:</u> Ορίζουμε αν θα δουλέψουμε σε χώρο χαρτιού ή σε χώρο μοντέλου. Η μεγαλύτερη διαφορ των διο χώρων έχει να κάνει με την κλίμακα σχεδιάσης που χρησιμοποιούμε σε κάθε χώρο. Στη χώρο μοντέλου σχεδιάζουμε το σχέδιο, ενώ στο χώρο χαρτιού σχεδιάζουμε την κλίμακα και διαφορ μοντέλου το σκόιο το σποίο θα χρησιμοποιήσων με την κλίμακα και διαφορ μοντέλου το σκόιο το σποίο θα χρησιμοποιό σχεδιάζουμε το κάθε χώρο.</li> <li>υτή ορίζουμε το πρότυπο σχέδιο το οποίο θα χρησιμοποιόμε.</li> <li>υτή ορίζουμε το σκληρό δίσκο ως πρότυπο σχέδιο οποιοδήποτε σχέδιο, ώστε να το χρησιμοποιήσουμε άλλα σχέδια</li> </ul>                                                                                                    | <ul> <li>(Βαθμοί), Radians (Ακτίνια), Surveyor's (Τοπογραφικές μονάδες)</li> <li><u>Angle measure:</u> Ορίζουμε το σημείο από το οποίο θα αρχίσει η μέτρηση των γωνιών. Εισάγουμ East (Avaroλή).</li> <li><u>Angle Direction:</u> Ορίζουμε την φορά μέτρησης των θετικών γωνιών. Επιλέγουμε τι αριστερόστροφη φορά.</li> <li><u>Area:</u> Ομοια με τα παραπάνω.</li> <li><u>Title Block:</u> Δίνουμε την «φόρμα» του φύλλου χαρτιού στο οποίο πρόκειται να σχεδιάσουμ Προτείνεται Title Block Description – No title block και Title Block File Name – None.</li> <li><u>Lavaut:</u> Ορίζουμε αν θα δουλέψουμε σε χώρο χαρτιού ή σε χώρο μοντέλου. Η μεγαλύτερη διαφορτών ότα πρόκειται να σχεδιάσουμ πρόκειται να σχεδιάσουμ το χέδια το αποίο πρόκειται να σχεδιάσουμ το χώρο μοντέλου το χέδιο, ενώ στο χώρο χαρτιού στο σποίο πρόκειται να σχεδιάσουμ πρόκειται να ορίσουμε το σχέδιο, ενώ στο χώρο χαρτιού το χεδιάζουμε σε κάθε χώρο. Ση χώρο μοντέλου το πρότυπο σχέδιο το οποίο θα χρησιμοποιήσω κατά τον σχεδιάζουμε σε κάθε χώρο. Ση χρειάζεται να ορίσουμε κλίμακα εκτύπωσης όταν εκτυπώνουμε.</li> <li>υτή ορίζουμε στο σκληρό δίσκο ως πρότυπο σχέδιο οποιοδήποτε σχέδιο, ώστε να το χρησιμοποιήσουμε όταν οποιοδήποτε σχέδιο, ώστε να το χρησιμοποιήσουμε άλλα σχέδια.</li> <li>υτή οπο γρήγορος τρόπος για μπούμε αμέσως στην σχέδιαστική επιφάνεια του ΑutoCAD. Επιλέγουμ σύματις την επιλογή English παρόλου που είναι σε ίντσες, γιατί η επιλογή Metric ορίζει μονάδες σε m αγή έναι λίγο δύσκολη εδικά σε διαστάσεις.</li> </ul> |
| (Βαθμοι), Radians (Ακτινία), Surveyor s (Ιοπογραφικές μοναοές)                                                                                                    | Angle Direction: Ορίζουμε την φορά μέτρησης των θετικών γωνιών. Επιλέγουμε τη αριστερόστροφη φορά.                                                                                                    | Angle Direction:         Ορίζουμε την φορά μέτρησης των θετικών γωνιών.         Επιλέγουμε τη αριστερόστροφη φορά.           Αrea:         Ομοια με τα παραπάνω.                                                                                                    | Angle Direction:       Ορίζουμε την φορά μέτρησης των θετικών γωνιών. Επιλέγουμε τη αριστερόστροφη φορά.         Area:       Ομοια με τα παραπάνω.         Title Block:       Δίνουμε την «φόρμα» του φύλλου χαρτιού στο οποίο πρόκειται να σχεδιάσουμ         Προτείνεται Title Block Description – No title block και Title Block File Name – None.                                                                                                    | Angle       Direction:       Ορίζουμε       την       φορά       μέτρησης       των       θετικών       γωνιών       Επιλέγουμε       τι         apιστερόστροφη φορά.       Αrea:       Ομοια με τα παραπάνω.       Αrea:       Ομοια με τα παραπάνω.       Τιtle Block:       Δίνουμε       την       φώλλου       χαρτιού       στο οποίο       πρόκειται να σχεδιάσουμ       Προτείνεται Title Block Description – No title block και Title Block File Name – None.          Δηγοτείνεται Title Block Description – No title block και Title Block File Name – None.       Δηγώρο μοντέλου σχεδιάζουμε αν θα δουλέψουμε αε χώρο χαρτιού ή σε χώρο μοντέλου. Η μεγαλύτερη διαφος των δύο χώρων έχει να κάνει με την κλίμακα σχεδίασης που χρησιμοποιούμε σε κάθε χώρο.       Σηγώρο μοντέλου σχεδιάζουμε σε πραγματικές διαστάσεις και ορίζουμε την κλίμακα εκτύπωσης ότα πρόκειται να ορίσουμε κλίμακα εκτύπωσης ότα γχώρο χαρτιού σχεδιάζουμε υπό κλίμακα και δι | Angle Direction:       Ορίζουμε την φορά μέτρησης των θετικών γωνιών. Επιλέγουμε τι         αριστερόστροφη φορά.       Ατερι         Δημοτερόστροφη φορά.       Ατερι         Διστερόστροφη φορά.       Ατερι         Διστερόστροφη φορά.       Ατερι         Διστερόστροφη φορά.       Ατερι         Διστερόστροφη φορά.       Ατερι         Διστερόστροφη φορά.       Διστερόστροφη φορά.         Διστερόστροφη φορά.       Τίτις Βίοςκι         Διστερίζου       Τίτις Βίοςκι         Διστερώτου       Τίτις Βίοςκι         Δισουμ       Τίτις Βίοςκι         Δισουμ       Τίτις Βίοςκι         Δισουμ       Τίτις Βίοςκι         Δισουμ       Τίτις Βίοςκι         Δισουμ       Τίτις Βίοςκι         Δισουμ       Τίτις Βίοςκι         Δισουμ       Τίτις Βίοςκι         Δισουμ       Τίτις Βίοςκι         Δισουμ       Τιτις Βίος Διουμε την κόμφου         Δισουμ       Τίτις Βίος κάνει με την κόμφου μοντείων την κύμακα σχεδιασης που τρησιμοποιούμε σε κάθε χώρο. Ση τρώνει την κόμφου σχεδιάζουμε την κόμμακα εκτύπωσης ότα γρεδιάζουμε υπό κλίμακα εκτύπωσης όταν εκτύπωσης όταν εκτύπωσης όταν εκτύπωσης όταν εποδηκεύουμε το πρότυπο σχέδιο το οποίο θα χρησιμοποιήσων κατά τον σχεδιαζουμε υπό κλίμακα κατά δα χρόσια         Δισρότισο και σε άλλα σχέδια       Δισοτίο το σχέδιο οποιοδήποτε σχέδιο, | Angle       Direction:       Opigous ruy φορά μέτρησης των θετικών γωνιών. Επιλέγουμε τι σριστερόστροφη φορά.         Area: Ομοια με τα παραπάνω.       Area: Ομοια με τα παραπάνω.         Title Black:       Arout: Ομοια με τα παραπάνω.         Inportiveral Title Black:       Title Black:         Δισμο με τα παραπάνω.       Title Black Description – No title block και Title Block File Name – None.         Inportiveral Title Block Description – No title block και Title Block File Name – None.         μανομί:       Ομοισμε τα παραπάνω.         Lavout:       Ομοισμε το σχώρο γραρτιού ή σε χώρο μωντέλου. Η μεγαλύτερη διαφος τώρο μωντέλου γχράμαν του φίλλου χρησιμοποιόμε σε κάμας μορο. Σι χώρο μοντέλου το πρόκειται να εντιπώσοσουμε το σχώρο, ενώ το χρησιμοποιούμε σε παραμηματικές διαστάσεις, και ο σχώρο γραρτιού ή σε χώρο μωντέλου. Η μεγαλύτερη διαφος τώρωρο μοντέλου σχεδίασης που την ολίμακα και διαφος τρώρο μοντέλου τα εντιπώσοσομε το σχέδιο το ποιό θα χρησιμοποιήσω κατά τον σχεδιασμώ μου.         mnstratch       (Εκ νέου σχεδίασιμώς)       Με την επιλογή αυτή ομήζουμε το πογότησο σχεδιο σποιό θα χρησιμοποιήσων κατά του χρησιμοποιήσουμ         μαλώς αν θα χρησιμοποιήσουμε μονιδές σε ίντας (Επιβιίsh παρόλου που είναι σε ύλα σε ύλας την σχρή μοντίδου που είναι σε ίντας, γιατί η επιλογή Metric ομίζει μονάδες σε m των συνών η ολλαγή επιν αλίγο δύσκολη ειδικά σε διαστάσεις.                                                                                                    |
| (Βαθμοι), Radians (Ακτινια), Surveyor s (Τοπογραφικές μονάδες)<br><u>Angle measure:</u> Ορίζουμε το σημείο από το οποίο θα αρχίσει η μέτρηση των γωνιών. Εισάγουμ<br>East (Ανατολή).                                               |                                                                                                    | Ατεβ: Όμοια με τα παραπάνω.                                                                                                    | Area: Όμοια με τα παραπάνω.<br><u>Title Block:</u> Δίνουμε την «φόρμα» του φύλλου χαρτιού στο οποίο πρόκειται να σχεδιάσουμ<br>Προτείνεται Title Block Description – No title block και Title Block File Name – None.                                                                                                    | Area: Ομοια με τα παραπάνω. <u>Title Block:</u> Δίνουμε την «φόρμα» του φύλλου χαρτιού στο οποίο πρόκειται να σχεδιάσουμ         Προτείνεται Title Block Description - No title block και Title Block File Name - None.         Lavout:       Ορίζουμε αν θα δουλέψουμε σε χώρο χαρτιού ή σε χώρο μοντέλου. Η μεγαλύτερη διαφορ         των δύο χώρων έχει να κάνει με την κλίμακα σχεδίασης που χρησιμοποιούμε σε κάθε χώρο. Σι         χώρο μοντέλου σχεδιάζουμε σε πραγματικές διαστάσεις και ορίζουμε την κλίμακα εκτύπωσης ότα         πρόκειται να ορίσουμε κλίμακα εκτύπωσης όταν εκτυπώνουμε.                                                                                                    | Area: Ομοια με τα παραπάνω.Title Block:<br>Προτείνεται Title Block:<br>Προτείνεται Title Block Description - No title block και Title Block File Name - None.Lavout:<br>των δύο χώρων έχει να κάνει με την κλήμακα σχεδίασης που χρησιμοποιούμε σε χώρο μοντέλου. Η μεγαλύτερη διαφος<br>των δύο χώρων έχει να κάνει με την κλήμακα σχεδίασης που χρησιμοποιούμε σε κάθε χώρο. Ση<br>χώρο μοντέλου σχεδίαζουμε το σχέδιο, ενώ στο χώρο χαρτιού ή σε χώρο χαριού σχεδίαζουμε την κλήμακα εκτύπωσης ότα<br>πρόκειται να ορχεδίαση.template(χρήση πρότυπου σχεδίου)<br>Μπορούμε να αποθηκεύσουμε σο σκληρό δίακο ως πρότυπο σχέδιο οποιοδήποτε σχέδιο, ώστε να το χρησιμοποιήσου<br>ως πρότυπο και σε άλλα σχέδια.                                                                                                    | Area: Ομοια με τα παραπάνω.       Title Block: Δίνουμε την «φόρμα» του φύλλου χαρτιού στο οποίο πρόκειται να σχεδιάσουμ<br>Προτείνεται Title Block Description – No title block kan Title Block File Name – None.       Laxout: Ορίζουμε αν θα δουλέψουμε σε χώρο χαρτιού ή σε χώρο μοντέλου. Η μεγαλύτερη διαφορ<br>των δύο χώρων έχει να κάνει με την κύμμακα σχεδίασης που χρησιμοποιούμε σε κάθε χώρο. Ση<br>χώρο μοντέλου σχεδίασιου       template     (χρήση πρότυπου σχεδίου)       Mar την επιλογή αυτή ορίζουμε το σχέδια     το πρότυπο σχέδια       να ποθηκεύσουμε στο σκληρό δίοκο ως πρότυπο σχέδιο το οποίο θα χρησιμοποιούμε σκ και το χρησιμοποιούμε σκ το χρησιμοποιούμε στο σκληρό δίοκο ως πρότυπο σχέδιο σποιοδήποτε σχέδιο, ώστε να το χρησιμοποιήσουμ       rom scratch     (Εκ νέου σχεδιασμός)       H επιλογή αυτή είναι ο πιο γρήγορος τρόπος για μπούμε αμέσος στην σχεδιαστική επιφάνεια του ΑμιοCAD. Επιλέγου<br>των σποίων η αλλαγή είναι λίγο δύσκολη ειδικά σε διαστάσεις.                                                                                                    |

#### ΠΡΩΤΗ ΕΡΓΑΣΤΗΡΙΑΚΗ ΕΝΟΤΗΤΑ : ΕΙΣΑΓΩΓΗ ΤΗΣ ΕΝΤΟΛΗΣ LINE

Command: Line

Command: L → Pull down menu : Draw → Line Εικονίδια: Ενεργοποιούμε το εικονίδιο Line της εργαλειοθήκης Draw.

#### ΥΠΟΜΕΝΟΥ ΤΗΣ ΕΝΤΟΛΗΣ:

From point: Δίνουμε το σημείο αρχής της γραμμής.

To point: Δίνουμε το σημείο τέλους της γραμμής.

**C:** Αν έχουμε δώσει τουλάχιστον δύο συνεχόμενες γραμμές με την επιλογή αυτή κλείνουμε το σχήμα.

**U:** Με την επιλογή αυτή αναιρείται αμέσως το τελευταίο τμήμα που σχεδιάστηκε. Πατώντας υ περισσότερο από μία φορά μετακινούμαστε διαρκώς προς τα πίσω.

Enter: Επιλέγεται το τέλος του τελευταίου αντικειμένου που σχεδιάστηκε.

#### ΕΙΣΑΓΩΓΗ ΤΩΝ ΣΗΜΕΙΩΝ:

#### ¢ <u>Εισαγωγή με απόλυτες καρτεσιανές συντεταγμένες.</u>

Θέτουμε τις θέσεις των σημείων αρχής και τέλους μίας γραμμής πληκτρολογώντας τις συντεταγμένες αυτών, ως προς ένα προκαθορισμένο σύστημα αξόνων ΧΨ της επιφάνειας σχεδίασης Το σύστημα αυτό αξόνων ορίζεται μέσα από τον καθορισμό των Units για την επιφάνεια σχεδίασης, (χ,ψ)

#### ¢ Εισαγωγή με σχετικές καρτεσιανές συντεταγμένες.

θέτουμε τις θέσεις των σημείων αρχής και τέλους μίας γραμμής, πληκτρολογώντας τις συντεταγμένες αυτών, ως προς το τελευταίο εισαγόμενο σημείο. (@δχ, δψ)

#### ¢ Εισαγωγή με σχετικές πολικές συντεταγμένες.

θέτουμε τις θέσεις των σημείων αρχής και τέλους μίας γραμμής, πληκτρολογώντας την απόσταση των σημείων από το τελευταίο εισαχθέο σημείο και την γωνία που σχηματίζει η νέα αυτή ευθεία με την οριζόντια διέρχεται από το τελευταίο εισαχθέο σημείο. (@dl<φ)

#### ΛΥΜΕΝΕΣ ΑΣΚΗΣΕΙΣ:

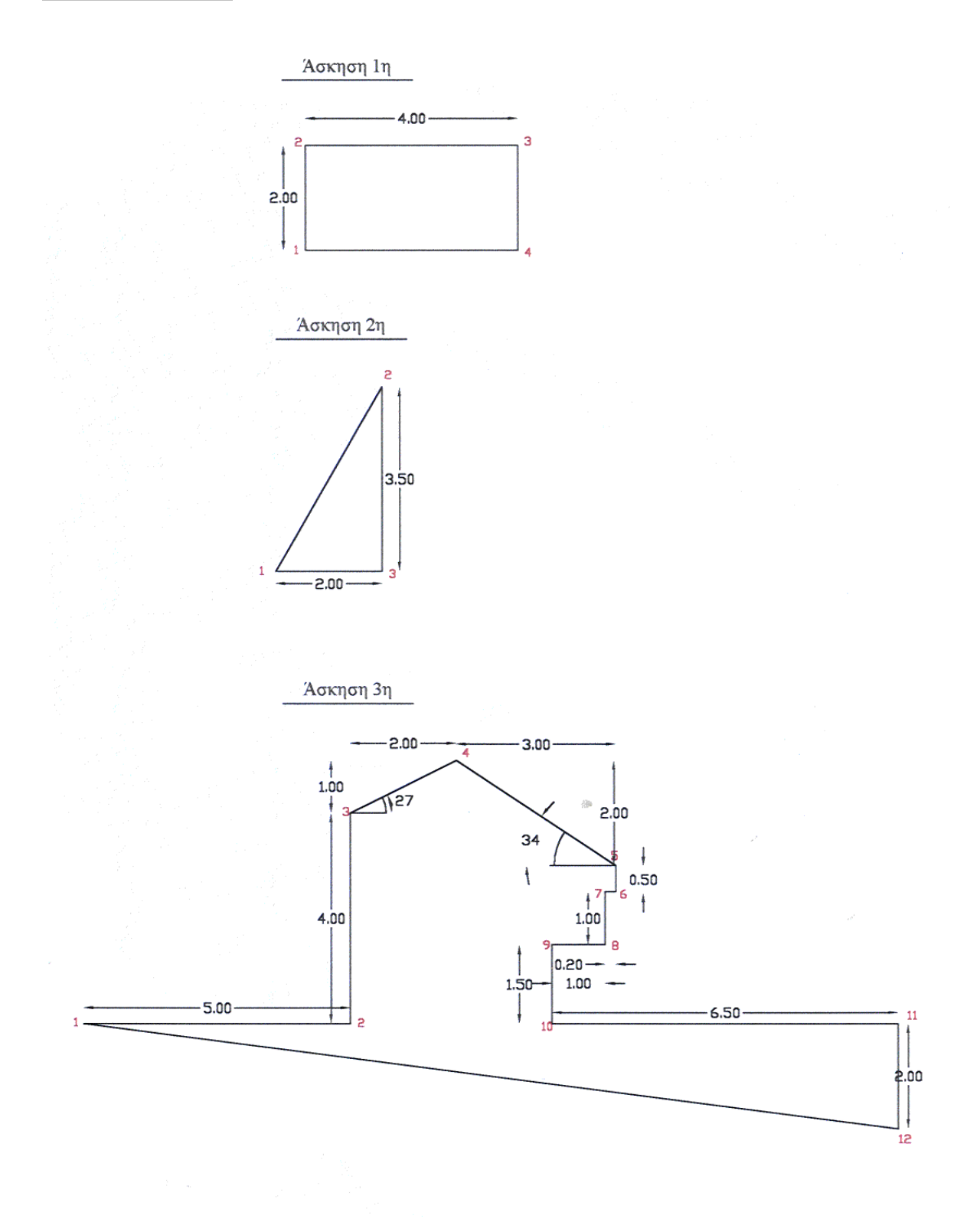

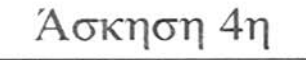

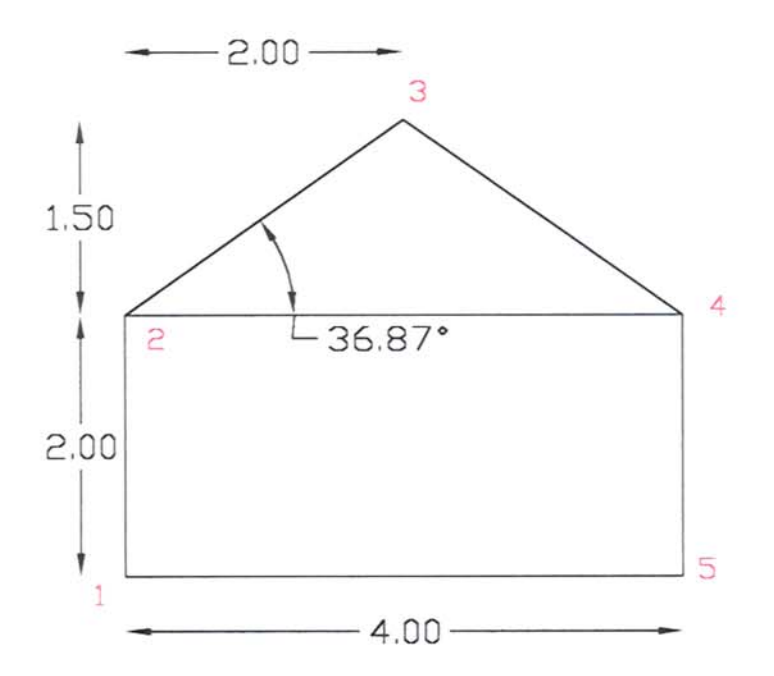

Άσκηση 5η

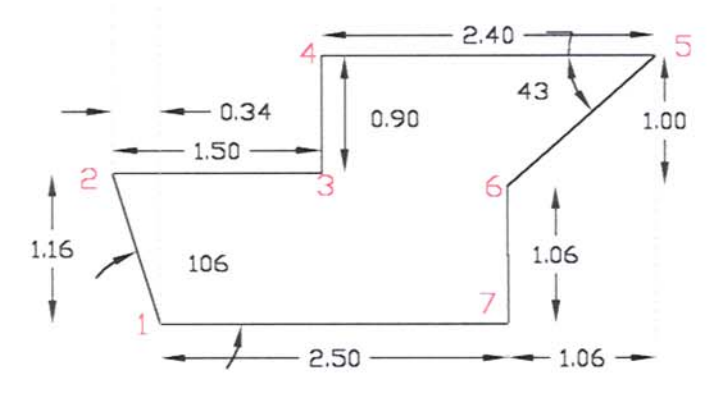

#### ΛΥΣΗ ΤΩΝ ΑΣΚΗΣΕΩΝ:

## <u>Άσκηση $1^{H}$ </u>

| Σχεδιάσμος Με Βάση<br>Τις Απολύτες Καρτεσιανές<br>Σύντεταγμένες |         |  |
|-----------------------------------------------------------------|---------|--|
|                                                                 | 1 .     |  |
|                                                                 | 0,0     |  |
|                                                                 | 0,2     |  |
|                                                                 | 4,2 .⊣  |  |
|                                                                 | 4,0     |  |
|                                                                 | 0,0 ń C |  |

| ΣΧΕ | ΔΙΑΣΜΟΣ ΜΕ ΒΑΣΗ       |
|-----|-----------------------|
| TIΣ | Σχετικές Πολικές      |
| 2   | <b>Σ</b> ΥΝΤΕΤΑΓΜΕΝΕΣ |

| L .J                   |
|------------------------|
| @ 2 <90                |
| @ 4 <0                 |
| @ 2<-90 .↓ ή 2<270 .↓  |
| (a) 4 <180 → → ή C → → |
|                        |

## <u>ΆΣΚΗΣΗ $2^{H}$ </u>

| Σχεδιάσμος Με Βάση<br>Τις Απολύτες Καρτεσιανές<br>Σύντεταγμένες |          |  |
|-----------------------------------------------------------------|----------|--|
| 1.1                                                             |          |  |
| 0,0 .                                                           |          |  |
| 2,3.5                                                           |          |  |
| 2,0 ,                                                           |          |  |
| 0,0 .                                                           | Jή C.J.J |  |
|                                                                 |          |  |

| T | Σχετικές Καρτεσιανές<br>Σύντεταγμένες |
|---|---------------------------------------|
|   | L .J                                  |
|   | 0,0 .1                                |
|   | @ 2,3.5                               |
|   | @ 0,-3.5 .                            |
|   | @-2,0                                 |

Σχεδιάσμος Με Βάση Τις Σχετικές Καρτεσιανές Σύντεταγμένες

@ -4,0 , ] , ]  $\dot{\eta}$  C , ] , ]

1 ↓ 0,0 ↓ @ 0,2 ↓ @ 4, 0 ↓ @ 0,-2 ↓

| Σχεδιάσμος Με Βάση<br>Τις Σχετικές Πολικές<br>Σύντεταγμένες | Ο ΠΙΟ ΕΥΚΟΛΟΣ<br>Σχεδιάσμος Με Χρήση<br>Πολικών<br>Σύντεταγμένων |
|-------------------------------------------------------------|------------------------------------------------------------------|
| L .J                                                        | L                                                                |
| 0,0                                                         | 0,0                                                              |
| @4,03<60 ,                                                  | @2<0                                                             |
| @3.50 <270 μ ή @3.50<-90 μ                                  | @3.5<90                                                          |
| @ 2<180                                                     | 0,0μμή Сμμ                                                       |

#### <u>Аскнен $3^{H}$ </u>

| Σx                                                                                                    | εδιάσμος Με Βάση    |
|----------------------------------------------------------------------------------------------------|---------------------|
| TE A                                                                                                    | ΠΟΛΥΤΕΣ ΚΑΡΤΕΣΙΑΝΕΣ |
|                                                                                                    | Σύντεταγμένες       |
|                                                                                                    | 1 +1                |
|                                                                                                    | 0, 0 , 1            |
|                                                                                                    | 5,0↓                |
|                                                                                                    | 5, 4 ,              |
|                                                                                                    | 7, 5 🕹              |
|                                                                                                    | 10, 3 🖵             |
|                                                                                                    | 10, 2.5 ,           |
|                                                                                                    | 9.8, 2.5 ,          |
|                                                                                                    | 9.8, 1.5 ,          |
|                                                                                                    | 8.8, 1.5 -          |
| - 10 - F                                                                                                    | 8.8, 0 ,            |
|                                                                                                    | 15.3, 0 ,           |
|                                                                                                    | 15.3, -2 , 1        |
|                                                                                                    | 0,0ᅴᅴή Cᅴᅴ          |
| No. 1. 91 (1997) (1997) (1997) (1997) (1997) (1997) (1997) (1997) (1997) (1997) (1997) (1997) (1997) (1997) (19 |                     |

| Σχελιάσμος Με Βάση<br>Τις Σχετικές Καρτεσιανές |
|------------------------------------------------|
| Σύντεταγμένες                                  |
| L .J                                           |
| لہ 0,0                                         |
| @ 5, 0 , 1                                     |
| @ 0, 4 .                                       |
| @ 2, 1, ]                                      |
| @ 3, -2, ]                                     |
| @ 0, -0.5.                                     |
| @-0.2, 0,                                      |
| @ 0, -1,                                       |
| @ -1, 0,                                       |
| @ 0, -1.5.                                     |
| @ 6.5, 0, ∟                                    |
| @ 0, -2                                        |
| 0,0-1-1 ή С-1-1                                |
|                                                |

æ

| Σχεδιάσμος Με Βάση   |  |
|----------------------|--|
| Τις Σχετικές Πολικές |  |
| Σύντεταγμένες        |  |
| L +                  |  |
| 0,0                  |  |
| @ 5 < 0 ,            |  |
| @ 4 <90 , J          |  |
| @ 2.236 <27,J        |  |
| @ 3.606 <-34         |  |
| @ 0.5 <-90.          |  |
| @ 0.2 <180, ]        |  |
| @ 1 <-90.            |  |
| @ 1 <180,J           |  |
| @ 1.5 <-90.          |  |
| @ 6.5 <0.            |  |
| لہ 2<-90             |  |
| 0,0ריע C             |  |
|                      |  |

## <u>Аскнен $4^{\rm H}$ </u>

| 2  | Σχεδιάσμος Με Βάση   |
|----|----------------------|
| TE | Απολύτες Καρτεσιανές |
|    | Σύντεταγμένες        |
|    | 1 -1                 |
|    | 0,0 ,                |
|    | 0,2                  |
|    | 2,3.5 ↓              |
|    | 4,2 ,                |
|    | 4,0 ,                |
|    | 0,0 പடி ் C പட       |
|    |                      |
|    | 1,                   |
|    | 42.1.1               |

| , | Σχελιάσμος Με Βάση<br>Γις Σχετικές Πολικές<br>Συντεταγμένες |  |
|---|-------------------------------------------------------------|--|
|   | 1 -1                                                        |  |
|   | 0,0 ,                                                       |  |
|   | @2<90                                                       |  |
|   | @ 2.5<36.87                                                 |  |
|   | @2.5<-36.87                                                 |  |
|   | @2<-90 ή @2<270                                             |  |
|   | @4<180 ή C .⊣                                               |  |
|   |                                                             |  |
|   | 1.                                                          |  |

0,2 ↓ ή @2<90 αν το υπόλοιπο σχέδιο το έχω σχεδιάσει σαν μία συνενόμενη γραμμή την οποία έχω κλείσει στο σημείο 0,0

Γιατί αν εισάγω την αρχή την ευθείας με @ τότε τοποθετείται η αρχή της ευθείας μετρώντας την σχετική απόσταση από το τελευταίο σημείο που εισαγώμενο σημείο.

@4.4<0 ... ...

| Σύντεταγμένες    |
|------------------|
| 1,               |
| 0,0 ,            |
| @ 0,2 ,          |
| @ 2,1.5 ,        |
| @ 2,-15 ,        |
| @ 0,-2 , 1       |
| @-4,0 ⊣⊣ή C⊣⊣    |
|                  |
| 1.               |
| 0,2 .            |
| <br>@4,0 , ] , ] |

## <u>ΆΣΚΗΣΗ 5<sup>H</sup></u>

| Σχεδιάσμος Με Βάς<br>Τις Απολύτες Καρτεσία | Η<br>ΝΕΣ |
|--------------------------------------------|----------|
| Συντεταγμένες                              |          |
| 1.1                                        |          |
| 0,0 ,                                      |          |
| -0.34,1.16 -                               |          |
| 1.16,1.16 →                                |          |
| 1.16,2.06 ↓                                |          |
| 3.56,2.06 ↓                                |          |
| 2.50,1.06 ↓                                |          |
| 2.50,0 ,                                   |          |
| 0,0 جا جا ń C جا جا                        |          |

| Σχελιάσμος Με Βάση<br>Τις Σχετικές Καρτεσιανές |
|------------------------------------------------|
| Συντεταγμένες                                  |
| 1 +                                            |
| 0,0 ,                                          |
| @ -0.34,1.16 ,                                 |
| @ 1.50,0 -                                     |
| لہ 0,0.90 @                                    |
| @ 2.40,0 ,                                     |
| @-1.06,-1.J                                    |
| @0,-1.06 ,                                     |
| @-2.50,0 , , ,                                 |
|                                                |

- die

| Σχελιάσμος Με Βάση<br>Τις Σχετικές Πολικές |
|--------------------------------------------|
| Συντεταγμένες                              |
| 1.1                                        |
| لہ 0,0                                     |
| @1.21<106                                  |
| @ 1.50<0                                   |
| @0.90<90                                   |
| @ 2.40<0                                   |
| @ 1.46<223 ή @ 1.46<-137                   |
| @1.06<-90                                  |
| @2.50<180 , , ,                            |
|                                            |

#### ΑΣΚΗΣΕΙΣ ΠΡΟΣ ΛΥΣΗ:

- Να σχεδιαστεί μία ευθεία μήκους 2 μονάδων υπό γωνία 45 μοιρών να αφήσετε ένα κενό μίας μονάδας και να συνεχιστεί η ευθεία για μήκος 1.50 μονάδων.
- 2. Να σχεδιαστεί μία ευθεία με τα εξής στοιχεία:
  - α) Έχει μήκος 45 μονάδες και αρχή στο σημείο (χ,ψ) = (5,5)
  - β) Γωνία προς τον οριζόντιο άξονα 25 μοίρες
- Να σχεδιαστεί οριζόντια ευθεία μήκους 5 μονάδων και να χαραχθεί κάθετη προς αυτή ευθεία η οποία διέρχεται από το μέσο της και έχει μήκος 2 μονάδες.
- Να επαναληφθεί η παραπάνω άσκηση με την προϋπόθεση ότι η αρχική ευθεία έχει κλήση 60 και
   30 μοίρες
- 5. Να σχεδιαστεί μία οριζόντια διακεκομμένη ευθεία της οποίας τα ευθύγραμμα τμήματα βα έχουν μήκος
   1 μονάδα και τα μεταξύ τους κενά να είναι μεγέθους 0,3 μονάδων
- 6. Να σχεδιαστεί ορθογώνιο παραλληλόγραμμο με τα εξής στοιχεία:
  - α) Το μήκος της μεγάλης πλευράς να είναι 15 μονάδες, της μικρής πλευράς 8 μονάδες και η μεγάλη πλευρά να είναι παράλληλη με τον οριζόντιο άξονα.
  - β) Η γωνία με τις μικρότερες συντεταγμένες να βρίσκεται στο σημείο (χ,ψ) = (4, 4)
- 7. Να σχεδιαστεί ισόπλευρο τρίγωνο πλευράς 3 μονάδων

#### ΔΕΥΤΕΡΗ ΕΡΓΑΣΤΗΡΙΑΚΗ ΕΝΟΤΗΤΑ : ΕΙΣΑΓΩΓΗ ΣΤΑ ΣΗΜΕΙΑ ΕΛΕΓΧΟΥ ORTHO, OSNAP GRID, SNAP

#### ΠΟΙΑ Η ΧΡΗΣΙΜΟΤΗΤΑ ΤΟΥ ORTHO

Με την ORTHO μπορεί ο δείκτης του mouse να κινείται πάνω στην σχεδιαστική επιφάνεια προς οποιαδήποτε κατεύθυνση μονό όμως με οριζόντια ή κάθετα βήματα. Μπορεί να χρησιμεύσει για τον σχεδιασμό γεωμετρικών στοιχείων που αποτελούνται η έχουν γενέτειρες απολύτως οριζόντια ή κατακόρυφα ευθύγραμμα τμήματα των οποίων δεν γνωρίζουμε αριθμητικά το μέγεθος αλλά μπορούμε να ορίσουμε σχεδιαστικά τα άκρα τους. Σ' αυτή την περίπτωση με την εντολή ORTHO μπορούμε να κινηθούμε απολύτως κατά την κατακόρυφη ή οριζόντια διεύθυνση. Η εντολή αυτή μπορεί να χρησιμοποιηθεί και ενδιάμεσα από άλλες εντολές χωρίς να τις διακόπτει. Μπορούμε επίσης όχι κατά τον σχεδιασμό αλλά κατά την μορφοποίηση ενός σχεδίου να βοηθηθούμε από την ενεργοποίηση αυτής της εντολής όπως π.χ. για να μετακινήσουμε κατακόρυφα ένα στοιχείο ή για να δημιουργήσουμε αντίγραφα ενός άλλου στοιχείου κατά την κατακόρυφη ή οριζόντια διεύθυνση.

Έχοντας ενεργοποιημένη την ORTHO στα πλαίσια του γενικότερου σχεδιασμού, μπορούμε να δώσουμε συντεταγμένες από το πληκτρολόγιο χωρίς αυτές να είναι οριζόντιες ή κάθετες.

#### ΠΟΙΑ Η ΧΡΗΣΙΜΟΤΗΤΑ ΤΟΥ ΟSNAP

Με την OSNAP μπορούμε να ορίσουμε τα Objects Snaps που θέλουμε να εμφανίζονται μόνιμα κατά την σχεδίαση, καθώς επίσης και να ορίσουμε τα χαρακτηριστικά τους στοιχεία. Τα Objects Snaps μπορεί να είναι (Endpoint, Midpoint, Intersection, Apparent Intersection, Center, Quadrant, Tangent, Perpendicular, Node, Nearest, ή Insertion και μπορούμε να τα έχουμε ενεργοποιημένα όλα ή και κανένα. Δημιουργώντας και ενεργοποιώντας την λίστα Objects Snaps που διευκολύνει την σχεδίαση μας κάθε φορά που πλησιάζουμε στην περιοχή ύπαρξης ενός από αυτά, μαρκάρεται στην σχεδιαστική επιφάνεια η ακριβή τους θέση (υπό το αντίστοιχο σύμβολο) και από την στιγμή εμφάνισης αυτών των συμβόλων με αριστερό κλικ ο κέρσορας πιάνει αυτά τα γεωμετρικά σημεία παρόλο που δεν βρίσκεται στην απόλυτη θέση τους.

Τον κατάλογο αυτό των Objects Snaps μπορούμε να τον ενεργοποιούμε ή να τον απενεργοποιούμε κάνοντας διπλό αριστερό κλικ στο παραθυράκι που γράφει OSNAP στην γραμμή κατάστασης. Αν όμως στην υπάρχουσα λίστα των Objects Snaps θέλουμε να κάνουμε προσθαφαιρέσεις ώστε να εμφανίζονται λιγότερα ή περισσότερα Objects Snaps πρέπει να πληκτρολογούμε στην γραμμή εντολών την εντολή OSNAP.

Με την επιλογή Endpoint μαρκάρεται το άκρο των γεωμετρικών στοιχείων

Με την επιλογή Midpoint μαρκάρεται το άκρο των γεωμετρικών στοιχείων

Με την επιλογή Intersection μαρκάρεται τα υπάρχοντα σημεία τομής μεταξύ δύο ή και περισσότερων γεωμετρικών στοιχείων της σχεδιαστικής επιφάνειας.

Με την επιλογή **Perpendicular** μπορούμε να φέρουμε μια κάθετη σε ένα γεωμετρικό στοιχείο ή να ορίσουμε την γενέτειρα ενός σχήματος εάν αυτή είναι κάθετη ως προς ένα άλλο γεωμετρικό στοιχείο του σχεδίου. Δηλαδή εντοπίζεται το σημείο τομής ενός γεωμετρικού στοιχείου αν από την θέση που βρισκόμαστε φέρουμε κάθετη ως προς αυτό.

#### ΠΟΙΑ Η ΧΡΗΣΙΜΟΤΗΤΑ ΤΟΥ CRID

Με την εντολή grid κάναβος εμφανίζεται ένας κάναβος από κουκίδες σε συγκεκριμένες αποστάσεις χ και ψ. Ο κάναβος καταλαμβάνει όλη την σχεδιαστική επιφάνεια που έχουμε ορίσει με την εντολή Format / Drawing Limits και οι αποστάσεις κατά χ μπορεί να είναι διαφορετικές από τις αποστάσεις κατά ψ Οι κουκίδες αυτές χρησιμεύουν στην σχεδίαση γιατί χρησιμεύουν ως σημεία αναφοράς ενώ δεν εκτυπώνονται και δεν αποτελούν μέρος του σχεδίου

#### Grid spacing (X) or ON/OFF/Snap/Aspect <0.5000>:

Εισάγουμε την απόσταση των κουκίδων στον άξονα X η προτεινόμενη τιμή είναι μέσα στις αγκύλες και στην προκειμένη περίπτωση είναι το 0.5000.

#### <u>Παρατήρηση</u>

Αν δώσουμε μετά την τιμή απόστασης του κανάβου τον αριθμό χ ο κάναβος γίνεται πολλαπλάσιος του snap. Αν για παράδειγμα δώσουμε *grid* 1 δημιουργείται κάναβος κατά 1 μέτρο απόσταση μεταξύ των κουκίδων κατά χ και ψ. Αν το snap είναι 0.2 και δώσουμε GRID 0.50x θα δημιουργηθεί κάναβος με απόσταση των κουκίδων κατά χ και ψ ίση με 0.1 μέτρα.

(0.5\*0.2=0.1)

Αν ο κάναβος είναι πολύ πυκνός για να παρουσιαστεί στην οθόνη τότε εμφανίζεται το μήνυμα Grid to dense to display.

Grid spacing (X) or ON/OFF/Snap/Aspect <0.5000>: ON

Ο κάναβος είναι εμφανής

Grid spacing (X) or ON/OFF/Snap/Aspect <0.5000>: OFF

Ο κάναβος εξαφανίζεται

Grid spacing (X) or ON/OFF/Snap/Aspect <0.5000>:Snap

Το βήμα του κανάβου γίνεται ίδιο με το βήμα του snap

Grid spacing (X) or ON/OFF/Snap/Aspect <0.5000>: Aspect

Ορίζουμε κάναβο με διαφορετικό βήμα κατά χ και διαφορετικό βήμα κατά ψ

#### ΠΟΙΑ Η ΧΡΗΣΙΜΟΤΗΤΑ ΤΟΥ SNAP

Με την εντολή αυτή υποχρεώνουμε τον δείκτη του mouse να κινηθεί στην σχεδιαστική επιφάνεια σε προκαθορισμένες αποστάσεις.

Snap spacing (X) or ON/OFF/Aspect/Rotate Style <0.5000>:

Πληκτρολογούμε την τιμή που θέλουμε ή πατάμε Enter για να αποδεχτούμε την προτεινόμενη τιμή. Πρόκειται για το βήμα του **snap** κατά χ και ψ.

Snap spacing (X) or ON/OFF/Aspect/Rotate Style <0.5000>:: ON

Ενεργοποιείται ο βηματισμός του κένσορα

Snap spacing (X) or ON/OFF/Aspect/Rotate Style <0.5000>:OFF

Απενεργοποιείται ο βηματισμός του κένσορα

Snap spacing (X) or ON/OFF/Aspect/Rotate Style <0.5000>:Aspect

Ορίζουμε διαφορετικό βήμα κατά χ και διαφορετικό βήμα κατά ψ

Snap spacing (X) or ON/OFF/Aspect/Rotate Style <0.5000>:Rotate

Περιστρέφεται το δΟΗρ και ο κάναβος κατά την γωνία που ορίζουμε

<u>Snap spacing (X) or ON/OFF/Aspect/Rotate Style <0.5000>:Style</u>

Ορίζουμε αν η σχεδίαση μας θα είναι ισομετρική ή όχι και ανάλογα αλλάζει η μορφή του κένσορα

#### ΛΥΜΕΝΗ ΑΣΚΗΣΗ:

#### Endpoint - Perpendicular

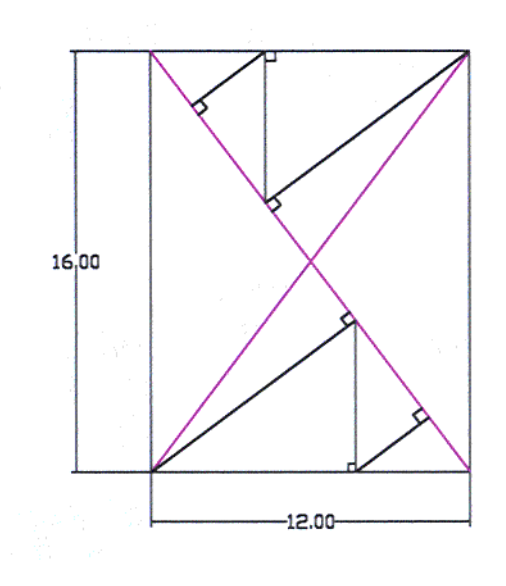

#### ΛΥΣΗ ΑΣΚΗΣΗΣ:

Η επίλυση της άσκησης θα πραγματοποιηθεί με την χρήση των σημείων ελέγχου Endpoint & Perpendicular, καθώς και με την χρήση του Ortho.

Για την επίλυση της παραπάνω άσκησης θα σχηματίσουμε αρχικά το περίγραμμα του τετραπλεύρου με διαστάσεις 16,00 & 12,00. Ακολούθως θα χαράξουμε τις διαγώνιους και τελικά θα καταλήξουμε με τον σχηματισμό των κάθετων τμημάτων επί των διαγωνίων.

Με την εκκίνηση του προγράμματος επιλέγουμε την εντολή Line από την αντίστοιχη εργαλειοθήκη για την κατασκευή του τετραπλεύρου.

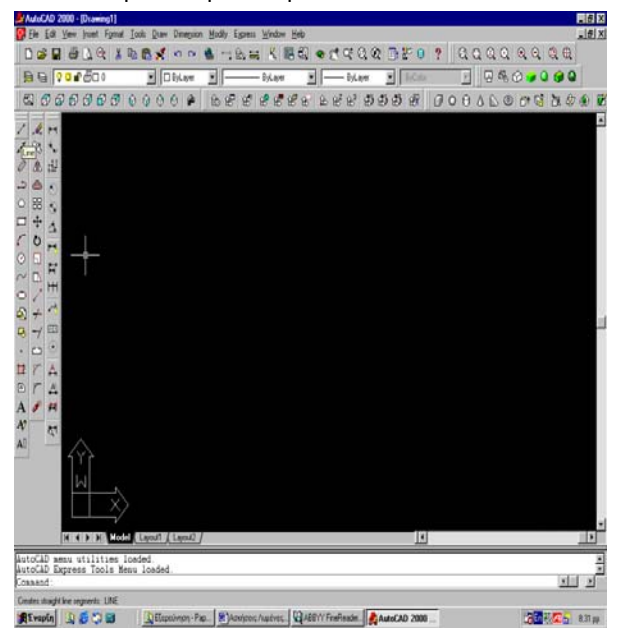

Με την επιλογή της εντολής Line το πρόγραμμα μας ζητά το πρώτο σημείο εκκίνησης. Από την άσκηση το σημείο εκκίνησης δεν απαιτείται να ορισθεί αυστηρά. Επομένως είναι υποκειμενική υπόθεση η επιλογή του σημείου αυτού. Στην άσκηση αυτή επιλέγουμε ως σημείο εκκίνησης το σημείο με καρτεσιανές συντεταγμένες (0,0).

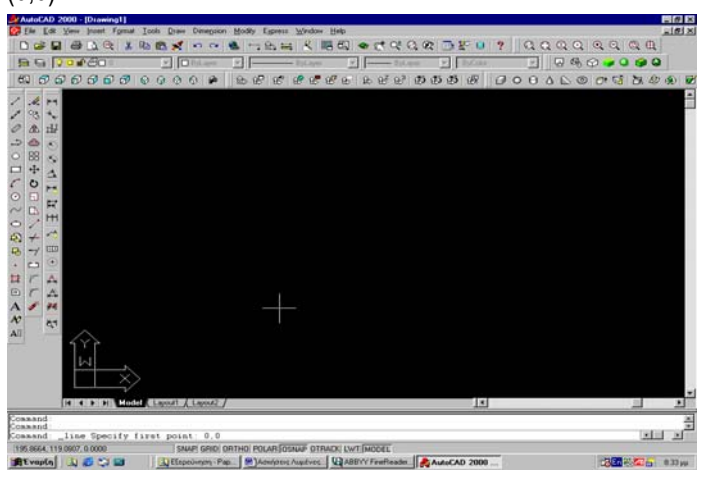

Η επιλογή των καρτεσιανών συντεταγμένων γίνεται με την χρήση του πληκτρολογίου στην γραμμή εντολών η οποία βρίσκεται στην κάτω πλευρά της οθόνης (Command: \_line Specify first point: 0,0). Αφού γίνει η καταγραφεί των συντεταγμένων ενεργοποιείται η εντολή με Enter από το πληκτρολόγιο.

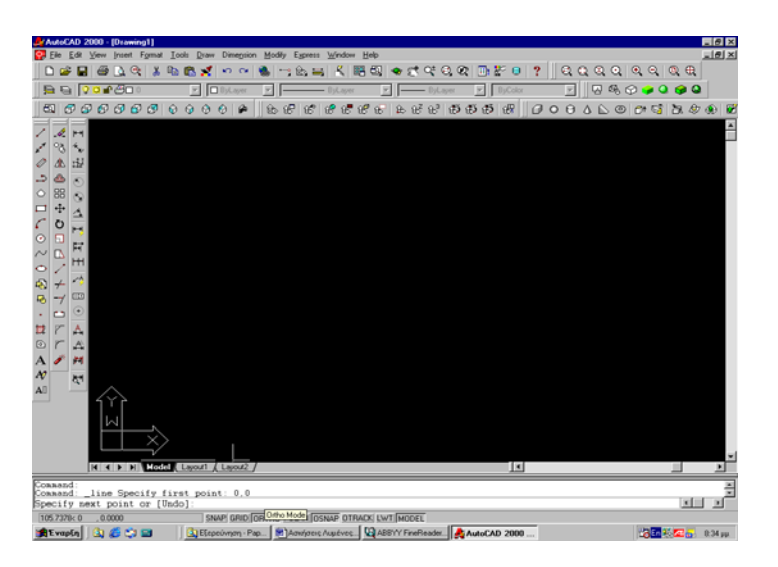

Για να γίνει η κατασκευή του ορθογωνίου παραλληλογράμμου ενεργοποιώ την επιλογή Ortho.

Για την χάραξη της πρώτης κάθετης πλευράς του παραλληλογράμμου μήκους 16 μονάδων, μετακινώ τον κέρσορα του ποντικιού προς την κατεύθυνση σχηματισμού (από το αρχικό σημείο 0,0), καταγράφω στην γραμμή εντολών Specify next point or [Undo]: 16 και Enter.

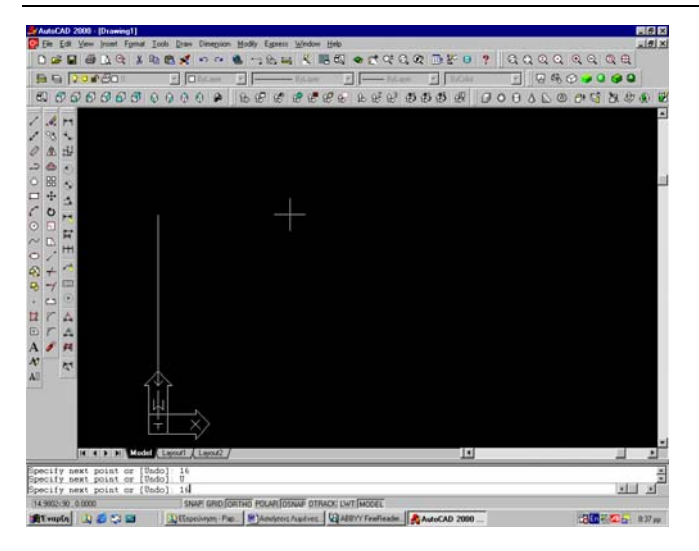

Για την χάραξη της δεύτερης κάθετης πλευράς του παραλληλογράμμου μήκους 12 μονάδων, μετακινώ τον κέρσορα του ποντικιού προς την κατεύθυνση σχηματισμού (από το προηγούμενο σημείο), καταγράφω στην γραμμή εντολών Specify next point or [Undo]: 12 και Enter.

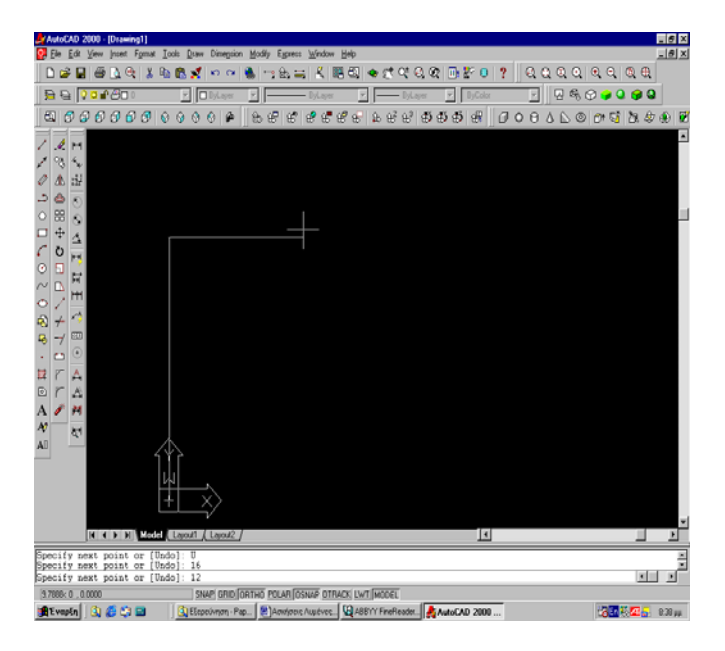

Για την χάραξη της τρίτης κάθετης πλευράς του παραλληλογράμμου μήκους 16 μονάδων, μετακινώ τον κέρσορα του ποντικιού προς την κατεύθυνση σχηματισμού (από το προηγούμενο σημείο), καταγράφω στην γραμμή εντολών Specify next point or [Undo]: 16 και Enter.

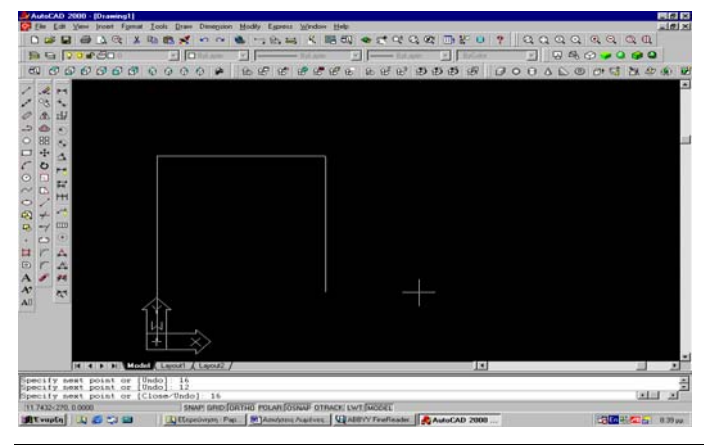

ΕΡΓΑΣΤΗΡΙΑΚΟ ΕΓΧΕΙΡΙΔΙΟ CAD

Για την χάραξη της τέταρτης κάθετης πλευράς του παραλληλογράμμου μήκους 12 μονάδων, ή μετακινώ τον κέρσορα του ποντικιού προς την κατεύθυνση σχηματισμού (από το προηγούμενο σημείο), καταγράφω στην γραμμή εντολών Specify next point or [Undo]: 16 και Enter, ή καταγράφω στην γραμμή εντολών Specify next point or [Undo]: C και Enter (Από Close).

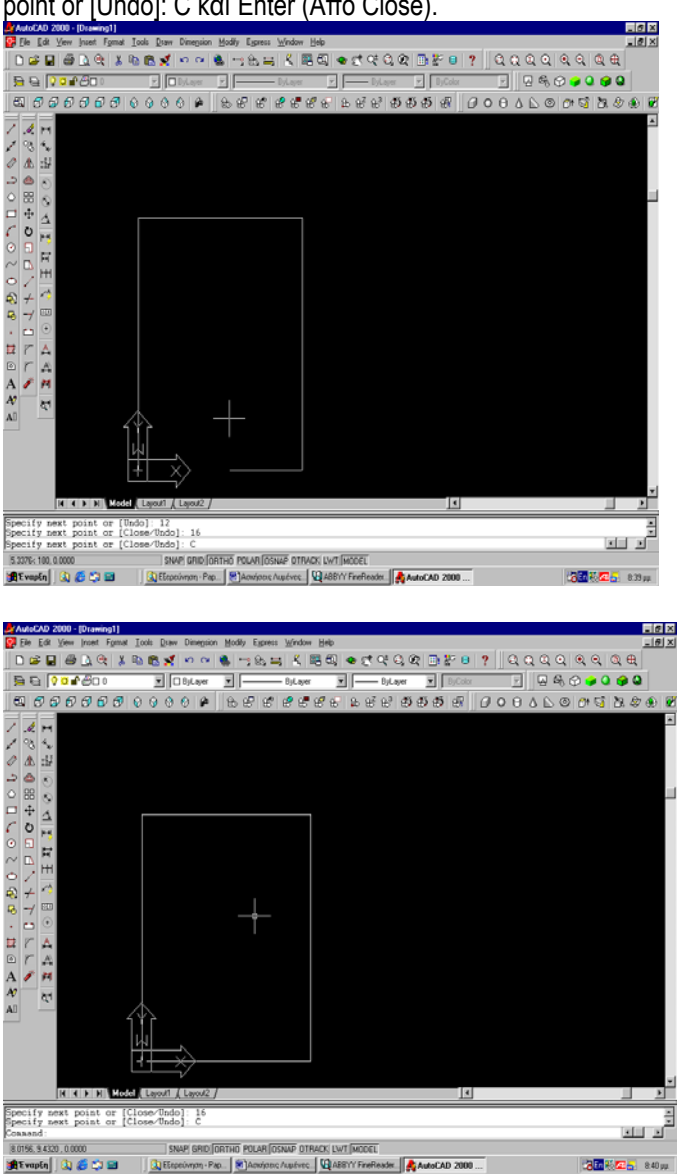

Για να γίνει η κατασκευή των διαγωνίων απενεργοποιώ την επιλογή Ortho, ενεργοποιώ τα Osnap από τα οποία επιλέγω (settings) να είναι ενεργοποιημένα το Endpoint & Perpendicular, ακολούθως επιλέγω την Line και τσεκάρω (αριστερό κλικ ποντικιού) ως πρώτο σημείο εκκίνησης την μια γωνία του παραλληλογράμμου. Για την εύκολη επιλογή του σημείου εμφανίζεται πλαίσιο κίτρινο όταν ο κέρσορας πλησιάσει σε Endpoint (τελικό σημείο ενός σχήματος).

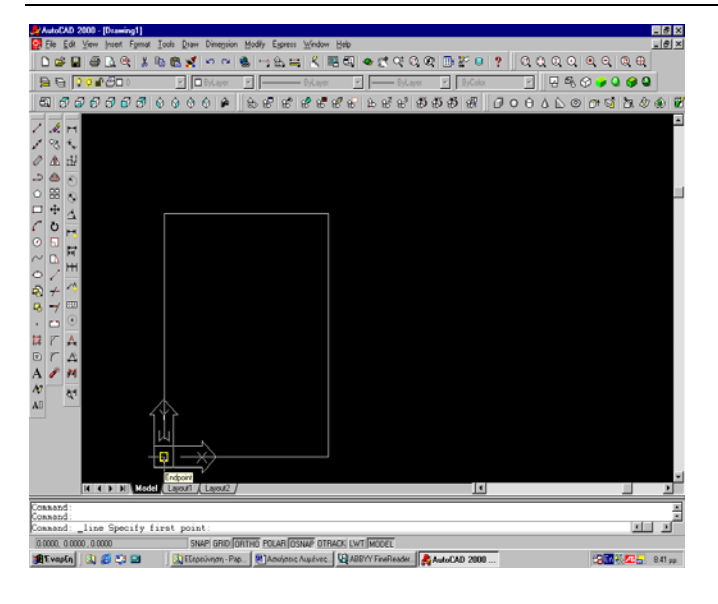

Με όμοιο τρόπο επιλέγω την απέναντι γωνία του παραλληλογράμμου αφού εμφανιστεί προηγουμένως το κίτρινο πλαίσιο.

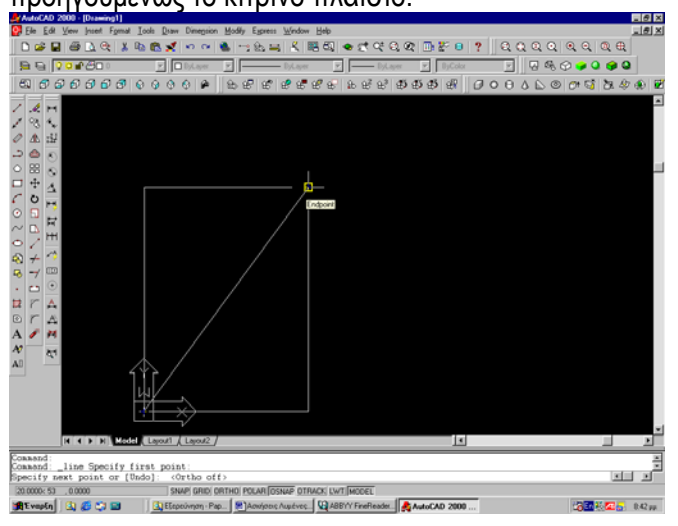

Με όμοιο τρόπο κατασκευάζουμε την δεύτερη διαγώνιο.

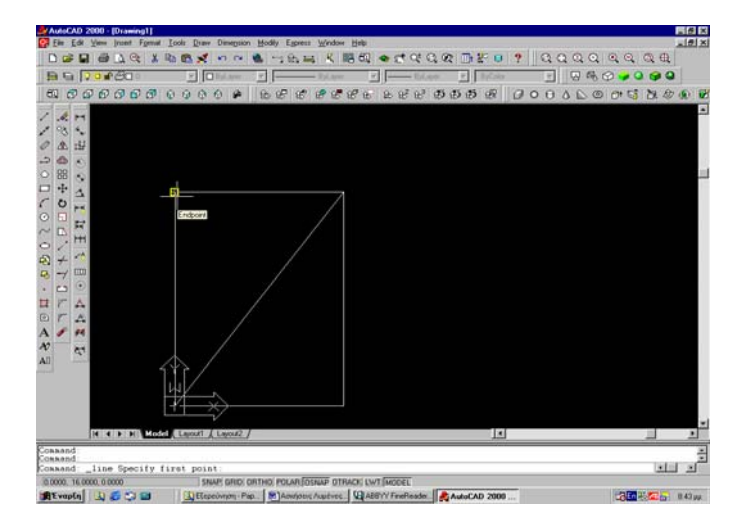

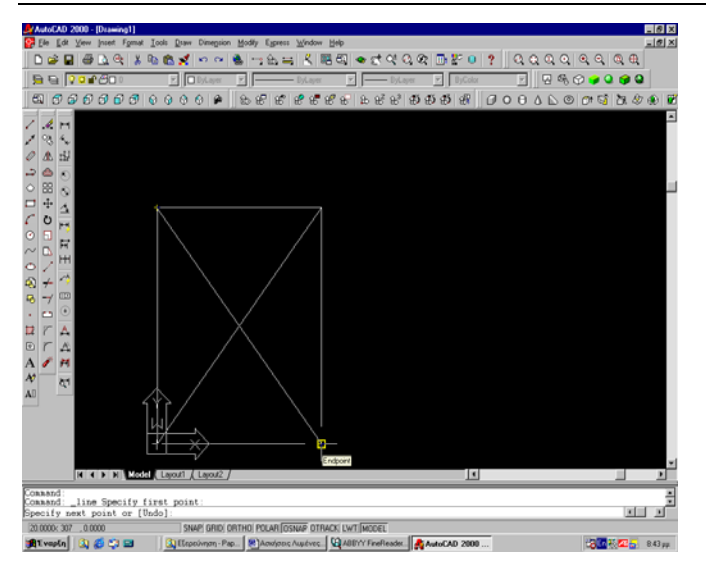

Αφού κατασκευάσω τις διαγωνίους, επιλέγω την εντολή line και ξεκινώντας από την πάνω δεξιά γωνία του παραλληλογράμου (την οποία επιλέγω με Endpoint), φέρω την κάθετη στην απέναντι διαγώνιο (την οποία επιλέγω με Perpendicular).

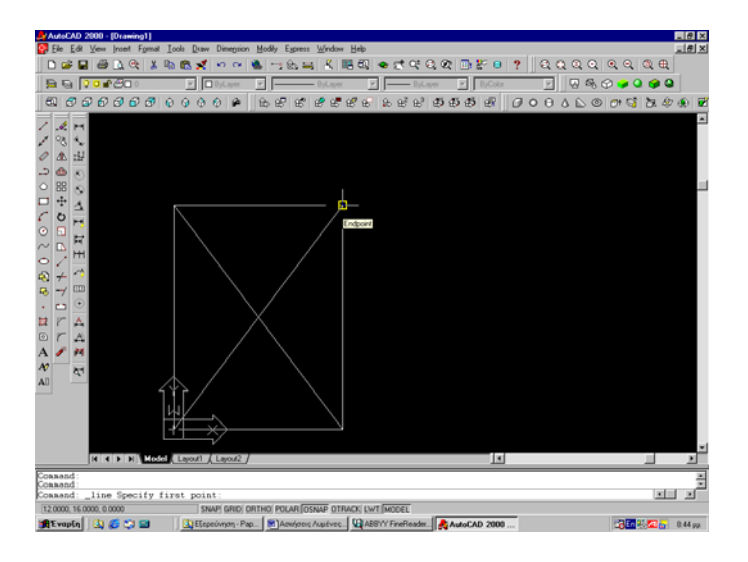

Όταν εμφανιστεί το στίγμα του Perpendicular κάνω αριστερό κλικ με το ποντίκι.

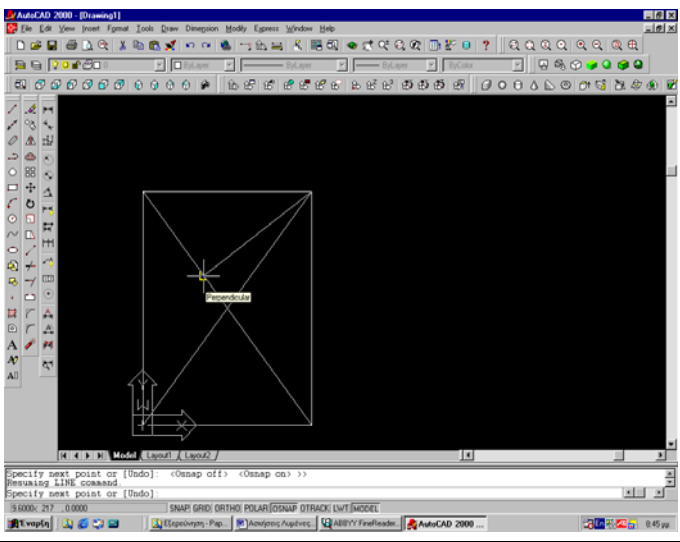

ΕΡΓΑΣΤΗΡΙΑΚΟ ΕΓΧΕΙΡΙΔΙΟ CAD

Ακολούθως φέρω την κάθετη στην προσκίνενη πλευρά του παραλληλογράμμου με Perpendicular και αριστερό κλικ ποντικιού (όταν εμφανιστεί το στίγμα).

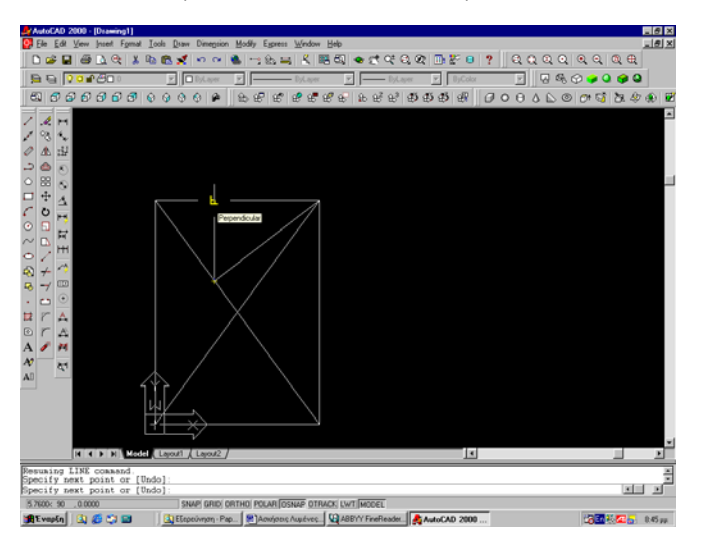

Τέλος φέρω την κάθετη στην απέναντι διαγώνιο (την οποία επιλέγω με Perpendicular) και αριστερό κλικ ποντικιού (όταν εμφανιστεί το στίγμα). Κλείνω την εντολή Line με Esc.

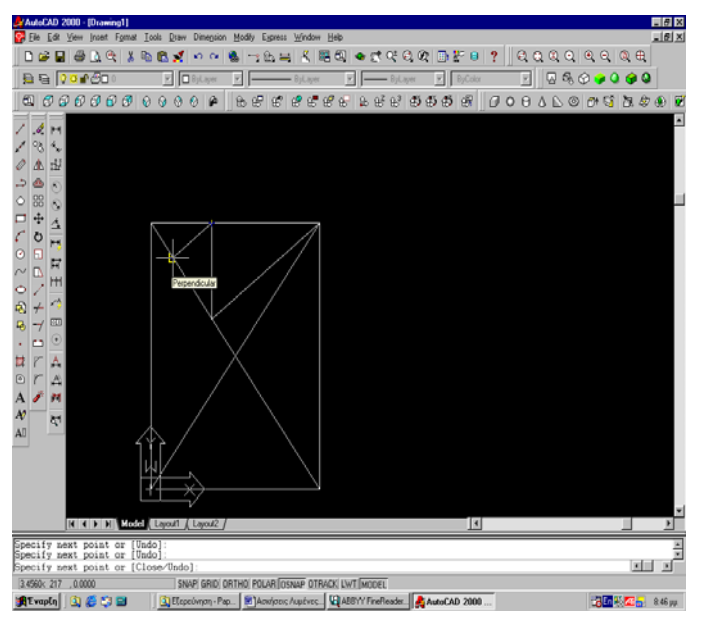

Όμοια, επιλέγω την εντολή line και ξεκινώντας από την κάτω αριστερή γωνία του παραλληλογράμου (την οποία επιλέγω με Endpoint), φέρω την κάθετη στην απέναντι διαγώνιο (την οποία επιλέγω με Perpendicular).

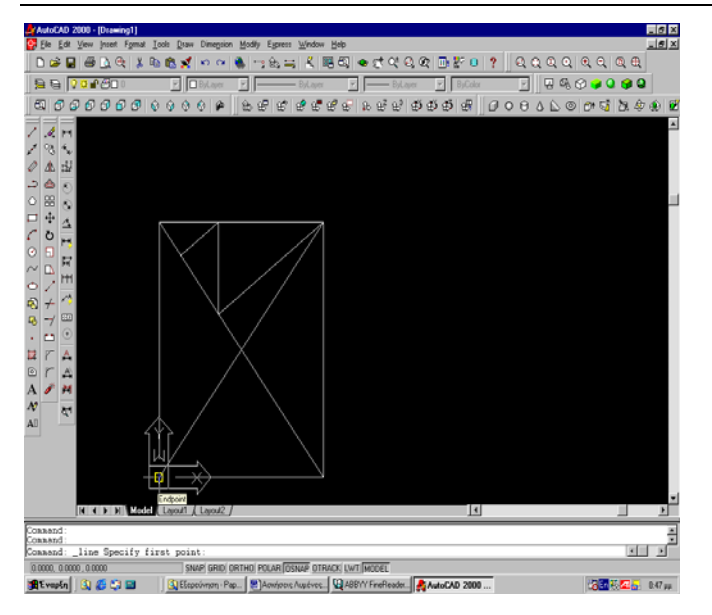

Όταν εμφανιστεί το στίγμα του Perpendicular κάνω αριστερό κλικ με το ποντίκι.

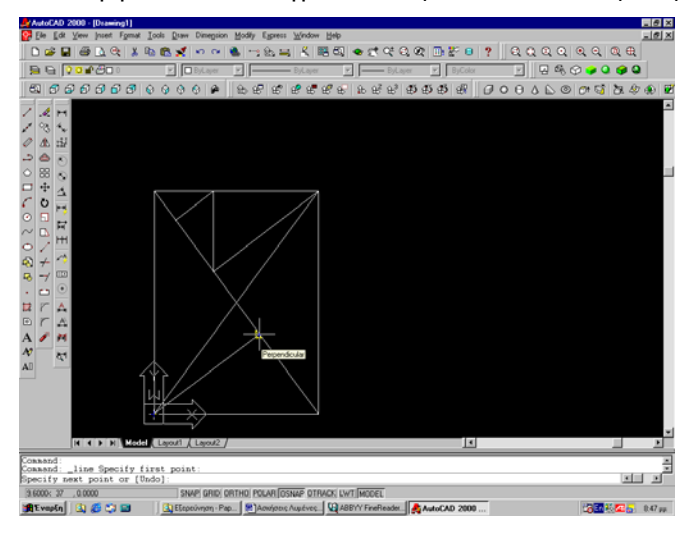

Ακολούθως φέρω την κάθετη στην προσκίνενη πλευρά του παραλληλογράμμου με Perpendicular και αριστερό κλικ ποντικιού (όταν εμφανιστεί το στίγμα).

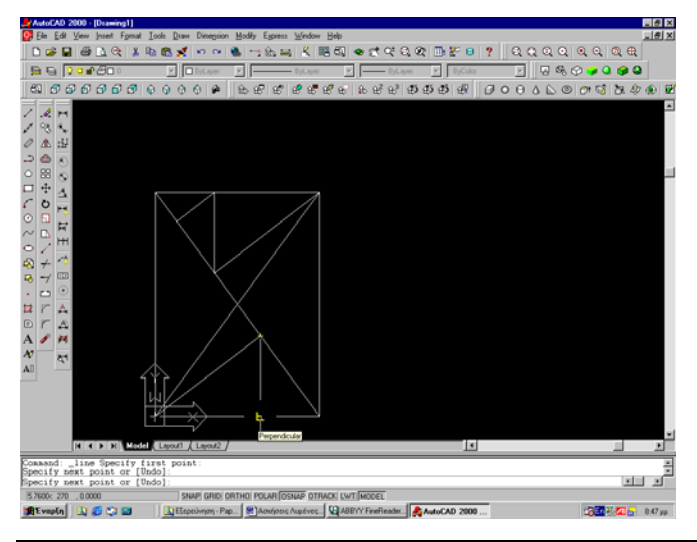

Τέλος φέρω την κάθετη στην απέναντι διαγώνιο (την οποία επιλέγω με Perpendicular) και αριστερό κλικ ποντικιού (όταν εμφανιστεί το στίγμα). Κλείνω την εντολή Line με Esc.

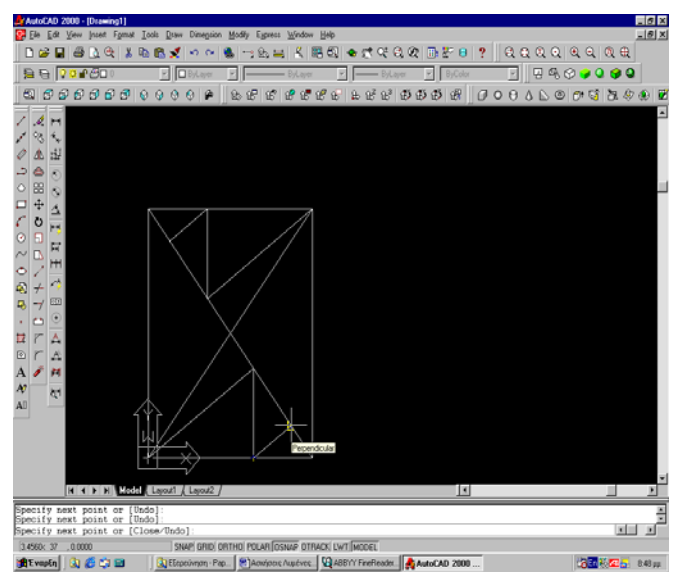

#### ΑΣΚΗΣΕΙΣ ΠΡΟΣ ΛΥΣΗ:

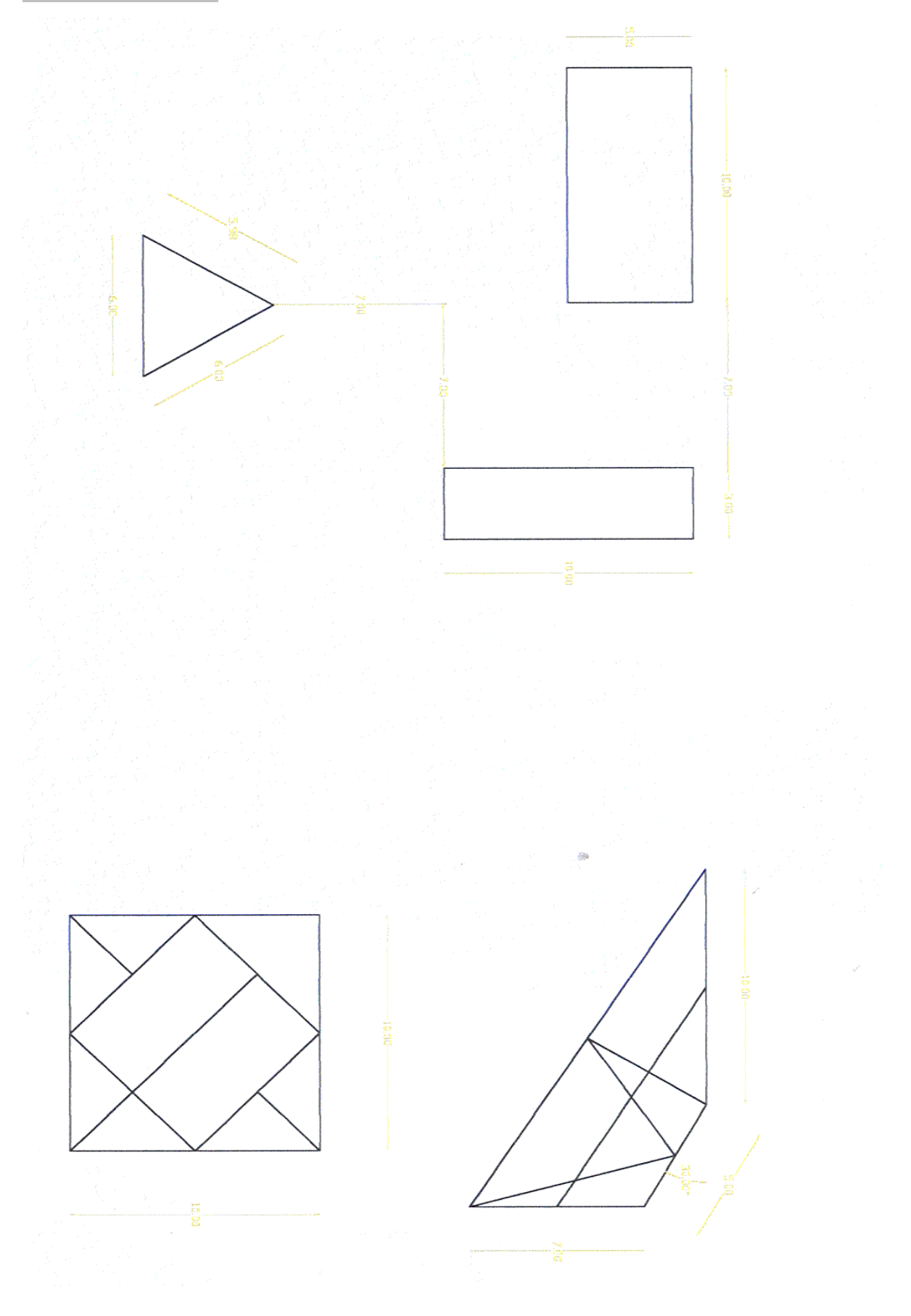

```
Endpoint - Midpoint - Perpendicular
```

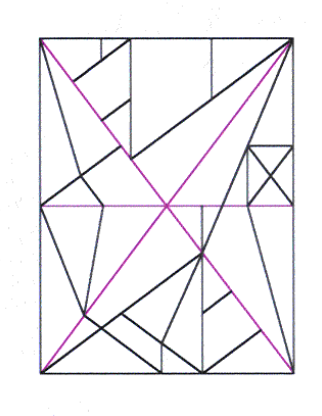

Apparent Intersection

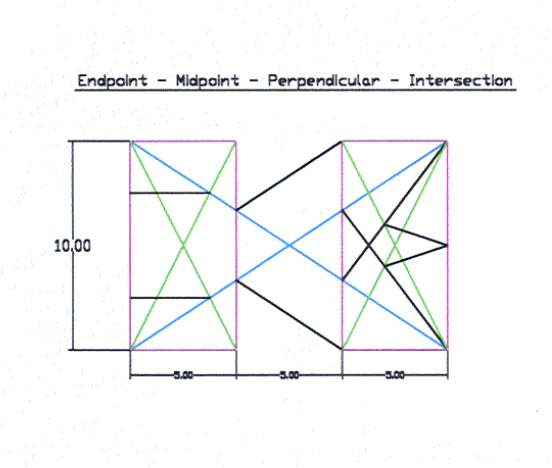

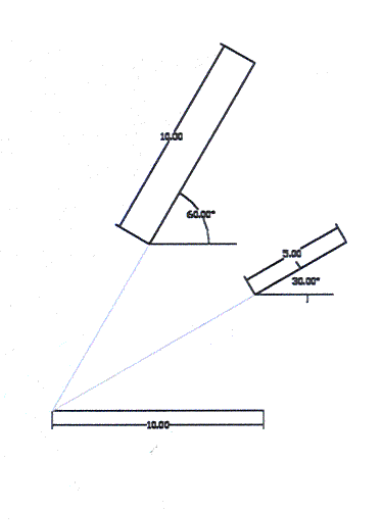

#### ΤΡΙΤΗ ΕΡΓΑΣΤΗΡΙΑΚΗ ΕΝΟΤΗΤΑ : ΕΙΣΑΓΩΓΗ ΤΗΣ ΕΝΤΟΛΗΣ CIRCLE

EIΣΑΓΩΓΗ ΤΗΣ ΕΝΤΟΛΗΣ: Command: Circle Command: C  $\checkmark$ Pull down menu : Draw  $\rightarrow$  Circle Eικονίδια: Ενεργοποιούμε το εικονίδιο Circle της εργαλειοθήκης Draw.

#### ΤΡΟΠΟΙ ΣΧΕΔΙΑΣΜΟΥ ΚΥΚΛΩΝ:

#### Draw / Circle / Center, Radious

(θέλουμε να δώσουμε τις συντεταγμένες ή ορίζουμε σχεδιαστικά τη θέση του κέντρου του κύκλου και να δώσουμε αριθμητικά ή σχεδιαστικά και το μέγεθος της ακτίνας του.)

3P/2P/TTR/<Center Point>:............Δίνουμε το κέντρο του κύκλου

Diameter / <Radious>:.... Δίνουμε την ακτίνα του κύκλου.

#### Draw / Circle / Center, Diameter

(θέλουμε να δώσουμε τις συντεταγμένες ή ορίζουμε σχεδιαστικά τη θέση του κέντρου του κύκλου και να δώσουμε αριθμητικά ή σχεδιαστικά το μέγεθος της διαμέτρου του.)

3P/2P/TTR/< Center Point >:.....Δίνουμε το κέντρο του κύκλου

Diameter / <Radious>: D 🚽 Δίνουμε την διάμετρο του κύκλου.

#### Draw / Circle / 2P

(θέλουμε να δώσουμε τις συντεταγμένες ή σχεδιαστικά να ορίσουμε τις θέσεις δύο αντιδιαμετρικων σημείων της περιφέρειας του κύκλου)

3P/2P/TTR <Center Point >: 2P ↓

First point of diameter: Δίνουμε το πρώτο σημείο της διαμέτρου

Second point of diameter: Δίνουμε το δεύτερο σημείο της διαμέτρου

#### <u>Παρατήρηση:</u>

Με την επιλογή Center, Diameter δίνουμε το μέγεθος της διαμέτρου, αλλά ο κύκλος δεν περνά από το σημείο που ορίζουμε. Αντίθετα με την επιλογή 2P ο κύκλος διέρχεται από τα σημεία που ορίζουμε

#### Draw / Circle / 3p

(θέλουμε να δώσουμε τις συντεταγμένες ή σχεδιαστικά να ορίσουμε τις θέσεις τριών σημείων της περιφέρειας του κύκλου.)

3P/2P/TTR <Center Point >: 3P ↓

First point: Δίνουμε το πρώτο σημείο του κύκλου.

Second point: Δίνουμε το δεύτερο σημείο του κύκλου

Third point: Δίνουμε το τρίτο σημείο του κύκλου.

#### Draw / Circle / Tan, Tan, Radious

(θέλουμε να δώσουμε **δύο γεωμετρικά στοιχεία στα οποία** εφάπτεται ο κύκλος καθώς και το μέγεθος (γεωμετρικά ή αριθμητικά) της **ακτίνας** αυτού)

3P/2P/TTR <Center Point >: TTR +

Enter Tangent spec: Επιλέγουμε το πρώτο αντικείμενο (γραμμή, τόξο ή κύκλο) στο οποίο θα είναι

#### εφαπτόμενος ο κύκλος

Enter Second Tangent spec Επιλέγουμε ίο δεύτερο αντικείμενο στο οποίο θα είναι εφαπτόμενος ο κύκλος

Radius: Δίνουμε την ακτίνα του κύκλου.

<u>Παρατήρηση:</u>

Αν δεν μπορεί να δημιουργηθεί κύκλος βγαίνει το εξής μήνυμα: Circle does not exist.

#### Draw / Circle / Tan, Tan, Tan

(θέλουμε να δώσουμε τρία γεωμετρικά στοιχεία στα οποία εφάπτεται ο κύκλος)

\_3p First point: \_tan to : Επιλέγουμε το πρώτο αντικείμενο (γραμμή τόξο ή κύκλος) στο οποίο θα είναι

#### εφαπτόμενος ο κύκλος

Second point: \_tan to: Επιλέγουμε το δεύτερο στο οποίο θα είναι εφαπτόμενος ο κύκλος

Third point: \_tan to: Επιλέγουμε το τρίτο στο οποίο θα είναι εφαπτόμενος ο κύκλος

## ΛΥΜΕΝΗ ΑΣΚΗΣΗ:

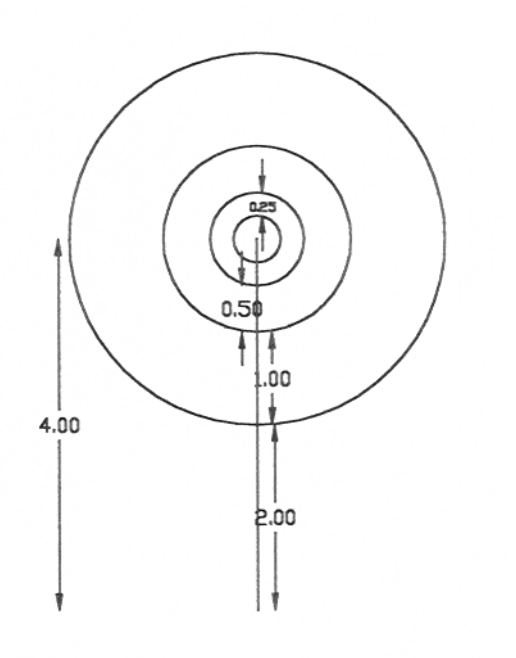

#### ΛΥΣΗ ΑΣΚΗΣΗΣ:

Αρχικά δημιουργώ την κάθετη γραμμή 4 στεδιαστικών μονάδων, το τέλος της οποίας αποτελεί το κάντρο των ομόκεντρων κύκλων. Για το λόγο αυτό επίλέγω την εντολή Line.

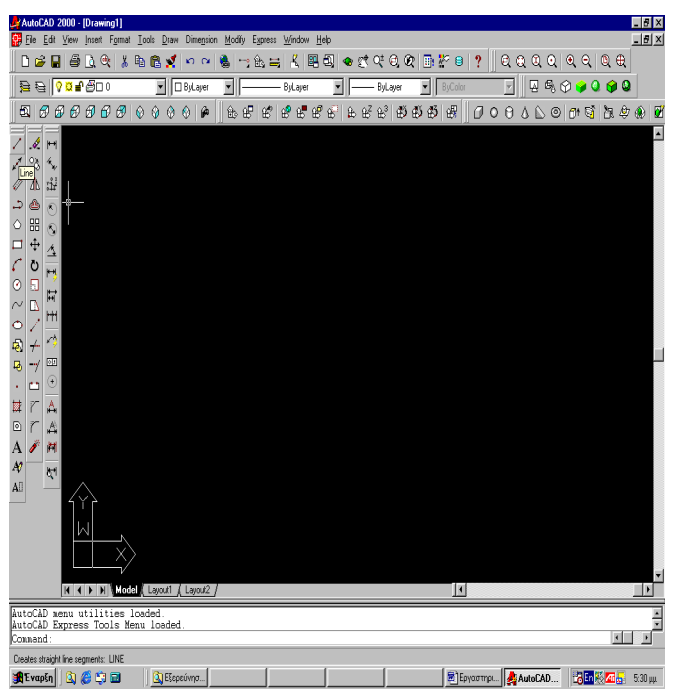

Επιλέγω για σημείο εκκίνησης το 0,0 (καρτεσιανές συντεταγμένες).

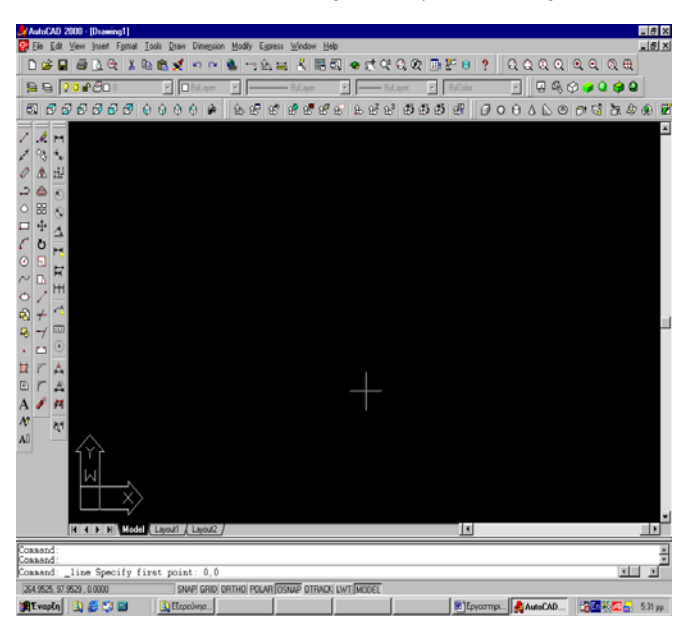

Ενεργοποιώ το ORTHO.

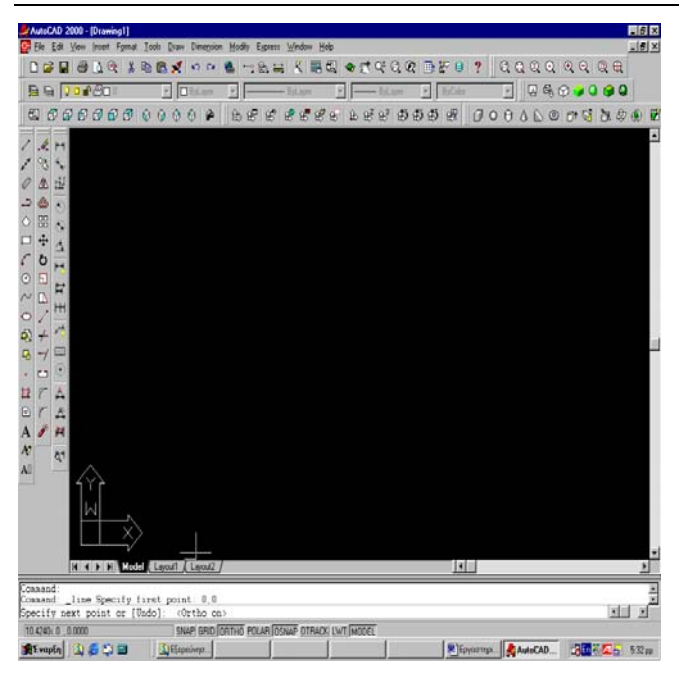

Μετακινώ το ποντίκι προς την κατεύθυνση που πρέπει, δίνω 4 σχεδιαστικές μονάδες και Enter. Κλείνω την Line με Esc.

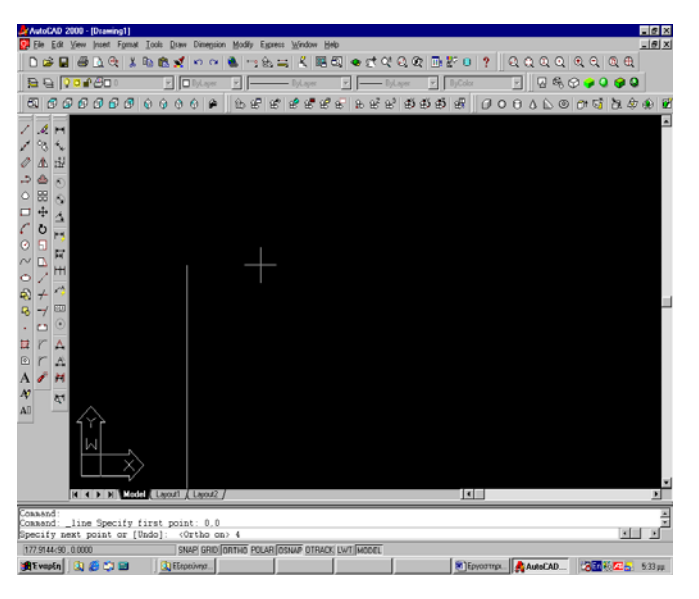

Επιλέγω από την εργαλειοθήκη την εντολή Circle.

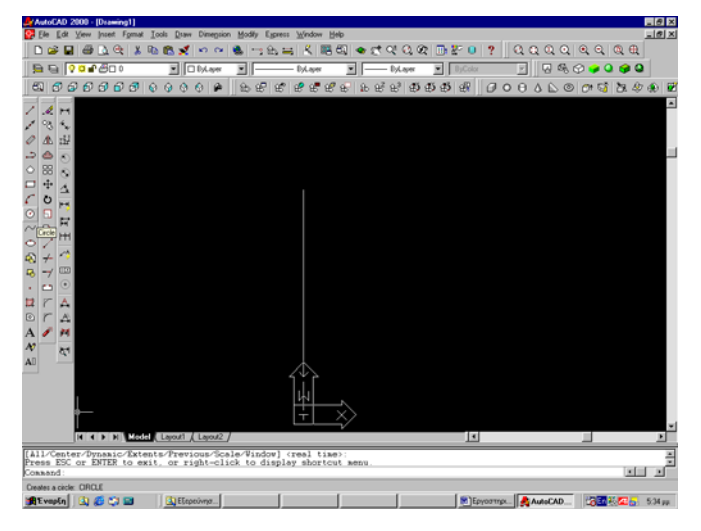

Με Endpoint επιλέγω το κέντρο του πρώτου κύκλου.

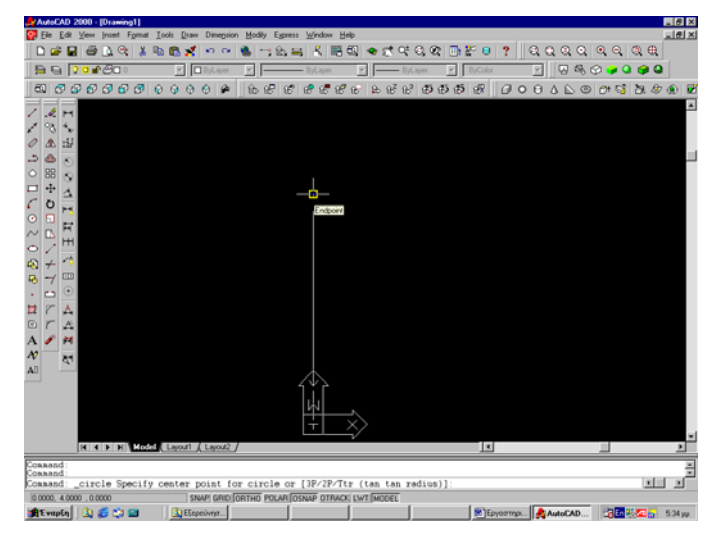

Επιλέγω ακτίνα 2 σχεδιαστικές μονάδες και Enter. Κατασκευάζω τον πρώτο εξωτερικό κύκλο.

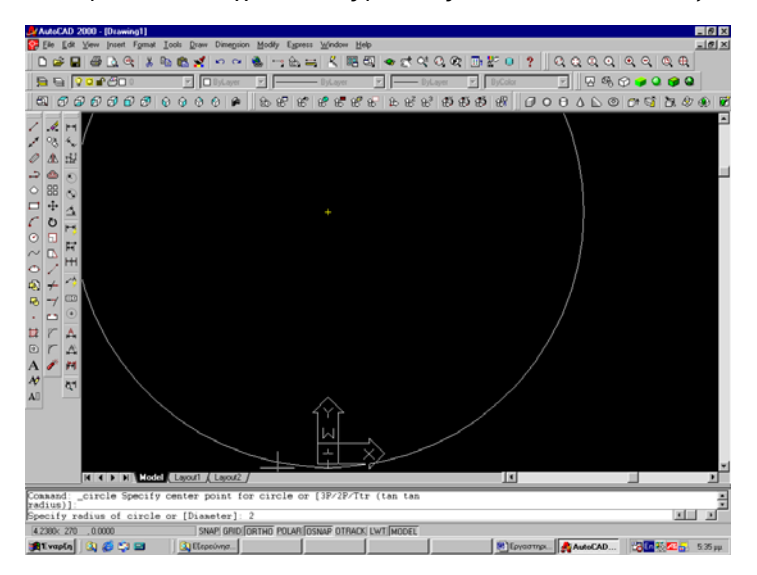

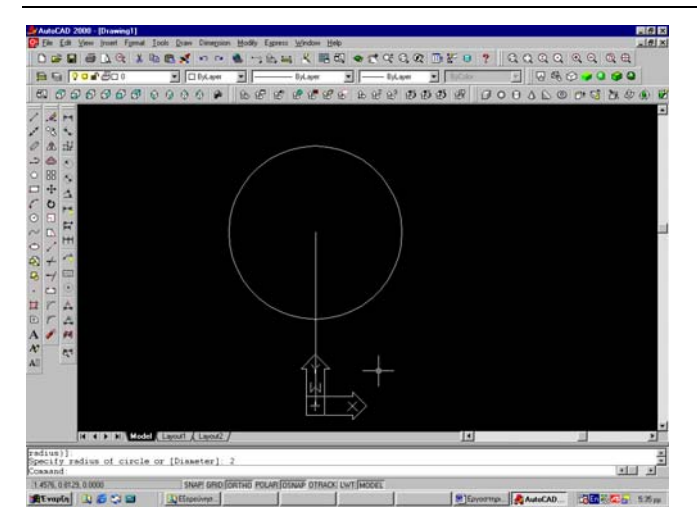

Επιλέγω από την εργαλειοθήκη την εντολή Circle.

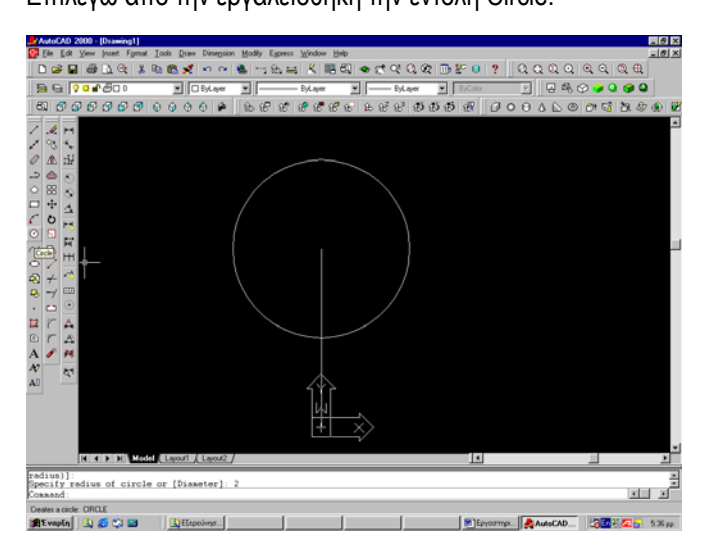

Με Endpoint επιλέγω το κέντρο του δεύτερου κύκλου.

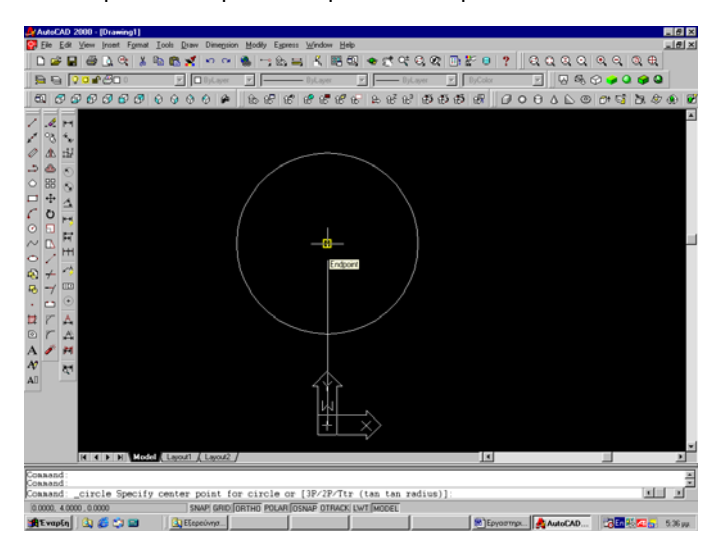

- 6 × AutoCAD 2000 - [Draw Elle Edit View Invest - 🛛 🖧 🗇 🥥 🚱 😫 EをP B は、5 20 0 2 0 1 0 0 5 0 N 1 ▲ 「 「 1 4 5 N D 0 4 8 8 9 8 8 1 ▲ 2 5 5 1 0 3 1 5 1 2 1 2 0 0 1 5 2 1 d (Lajou 
 H (I) NI Model Lawort / Lawort / Lawort / Constant, circle Specify center point for circle or [3P/2P/Ttr (ten tadius)];

 Specify radius of circle or [Diameter] <2.0000>: 1]
 ÷ e e ORTHO POLAR OSNAP OTRACK LWT MODEL SNAP G 🏦 Evapên 🛛 🔕 🏉 😂 📾 🚽 🚉 Eleperiona... Εργοστηρ... ΑυτοCAD... 28 20 20 5:37 μμ 1 
 ▲ AutoCAD 2000 [Discord]]
 ● Color Discord]
 ● Color Discord]
 ● Color Discord]
 ● Color Discord]
 ● Color Discord]
 ● Color Discord]
 ● Color Discord]
 ● Color Discord]
 ● Color Discord]
 ● Color Discord]
 ● Color Discord]
 ● Color Discord]
 ● Color Discord]
 ● Color Discord]
 ● Color Discord]
 ● Color Discord]
 ● Color Discord]
 ● Color Discord]
 ● Color Discord]
 ● Color Discord]
 ● Color Discord]
 ● Color Discord]
 ● Color Discord]
 ● Color Discord]
 ● Color Discord]
 ● Color Discord]
 ● Color Discord]
 ● Color Discord]
 ● Color Discord]
 ● Color Discord]
 ● Color Discord]
 ● Color Discord]
 ● Color Discord]
 ● Color Discord]
 ● Color Discord]
 ● Color Discord]
 ● Color Discord]
 ● Color Discord]
 ● Color Discord]
 ● Color Discord]
 ● Color Discord]
 ● Color Discord]
 ● Color Discord]
 ● Color Discord]
 ● Color Discord]
 ● Color Discord]
 ● Color Discord]
 ● Color Discord]
 ● Color Discord]
 ● Color Discord]
 ● Color Discord]
 ● Color Discord]
 ● Color Discord]
 ● Color Discord]
 ● Color Discord]
 ● Color Discord]
 ● Color Discord]
 ● Color Discord]
 ● Col 4 3 31 el La radius)]: Specify radius of circle or [Diameter] <2.0000>: 1 Command: 

Επιλέγω ακτίνα 1 σχεδιαστικές μονάδες και Enter. Κατασκευάζω τον δεύτερο κύκλο.

Πατάω δεξί κλικ ποντικιού (ενεργωποιώντας την τελευταία εντολή που είναι Circle).

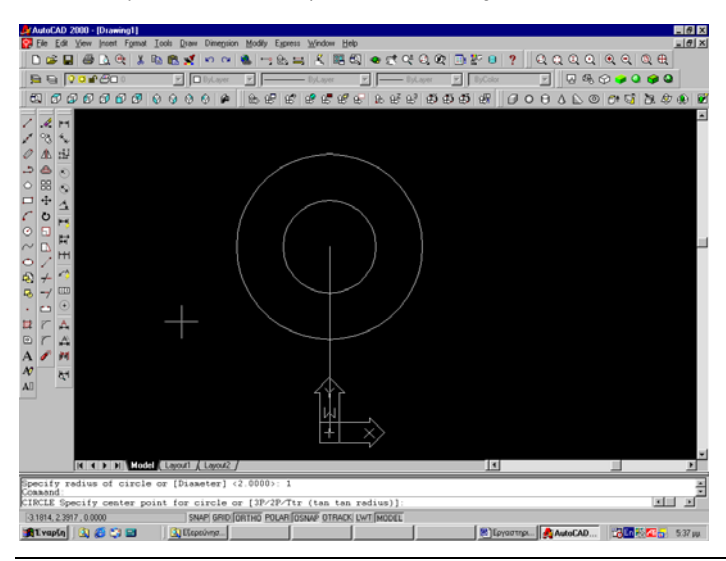

ΕΡΓΑΣΤΗΡΙΑΚΟ ΕΓΧΕΙΡΙΔΙΟ CAD

Με Endpoint επιλέγω το κέντρο του τρίτου κύκλου.

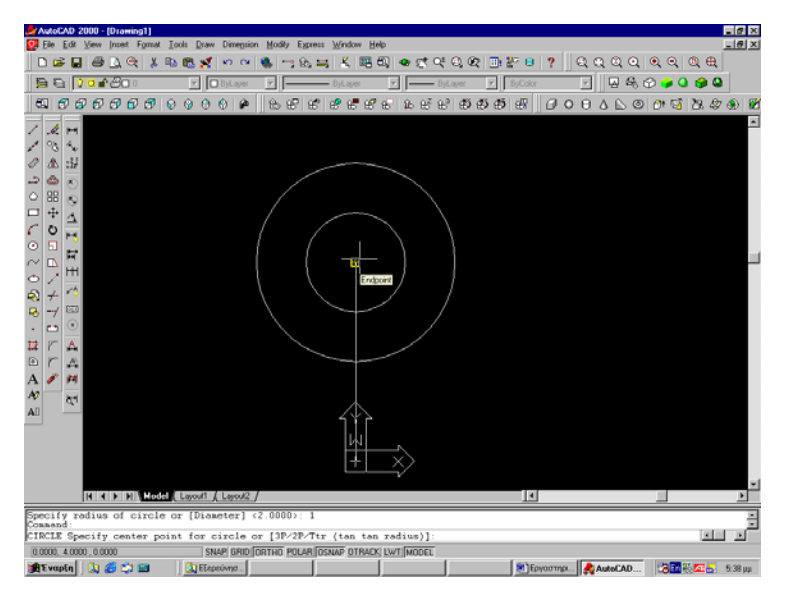

Επιλέγω ακτίνα 0,5 σχεδιαστικές μονάδες και Enter. Κατασκευάζω τον τρίτο κύκλο.

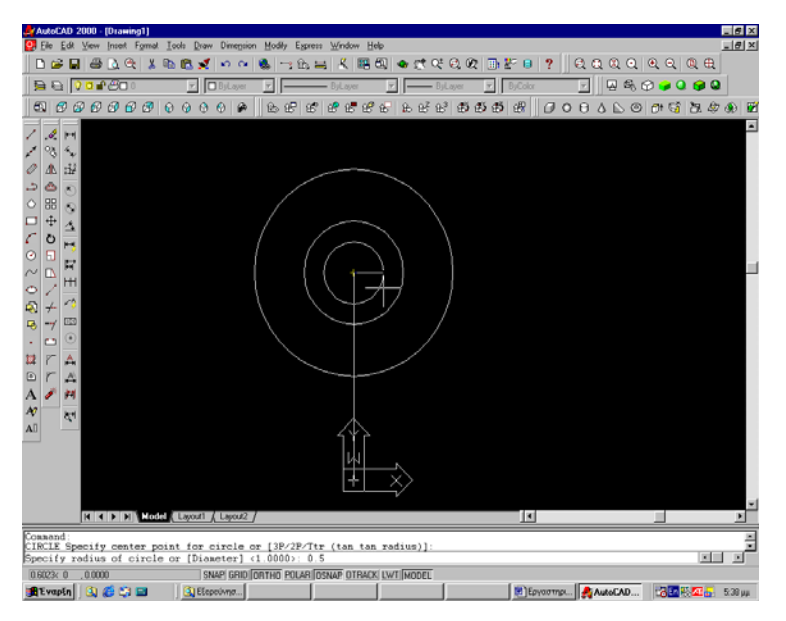

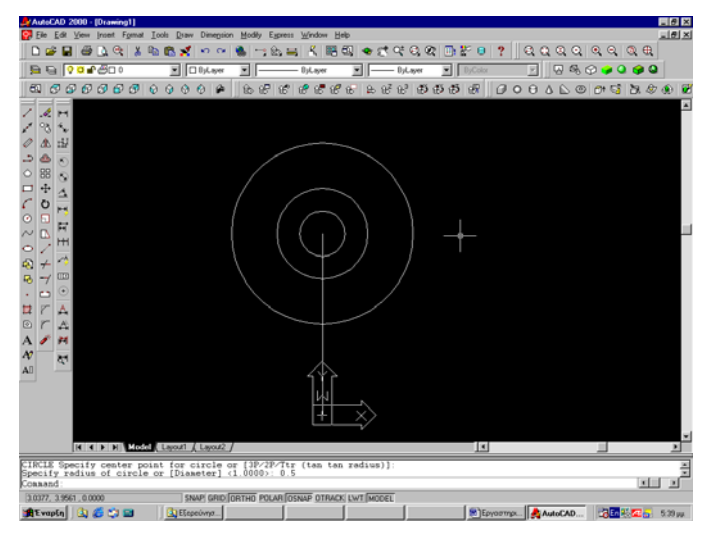

Πατάω δεξί κλικ ποντικιού (ενεργωποιώντας την τελευταία εντολή που είναι Circle).

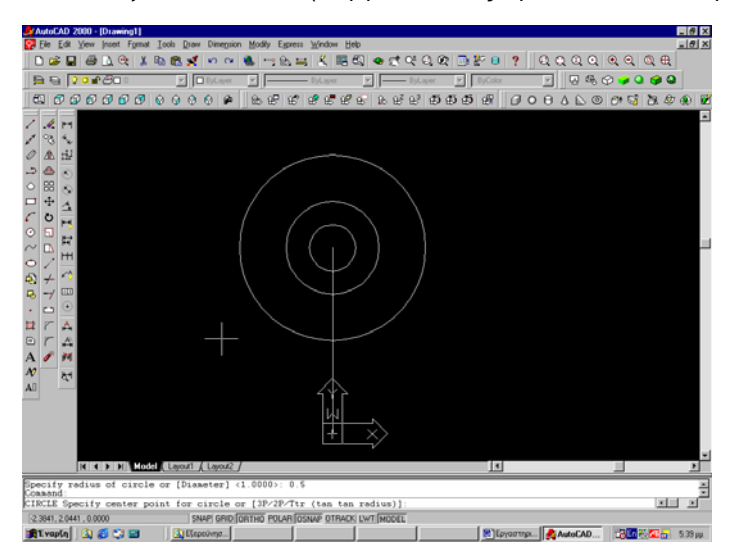

Με Endpoint επιλέγω το κέντρο του τέταρτου κύκλου.

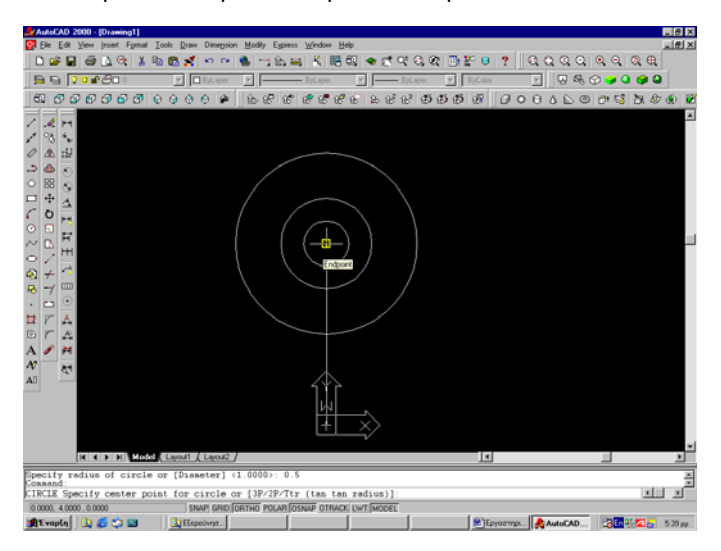

Επιλέγω ακτίνα 0,25 σχεδιαστικές μονάδες και Enter. Κατασκευάζω τον τέταρτο κύκλο.

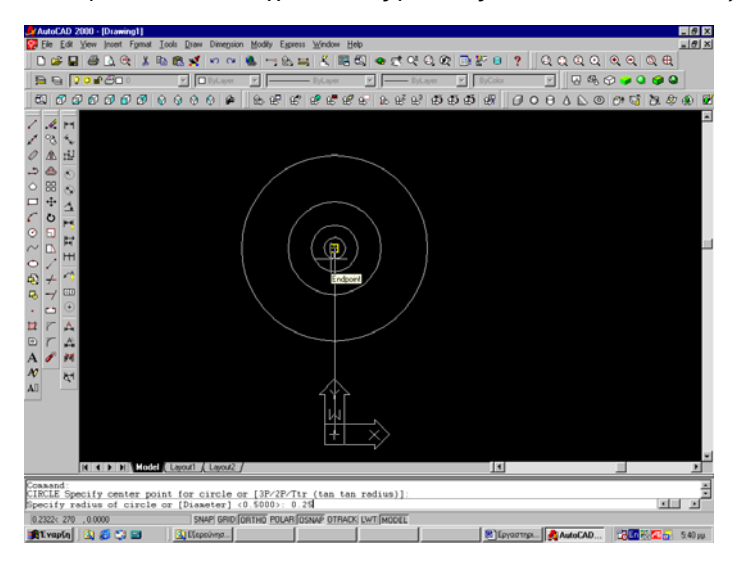

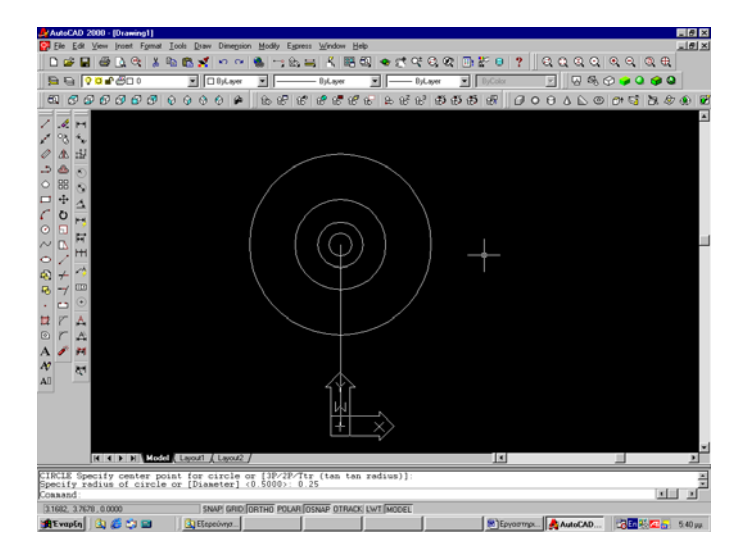

#### ΑΣΚΗΣΕΙΣ ΠΡΟΣ ΛΥΣΗ:

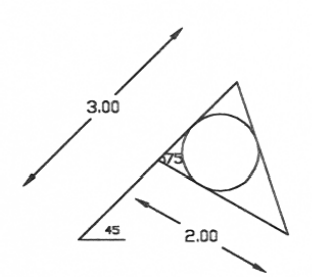

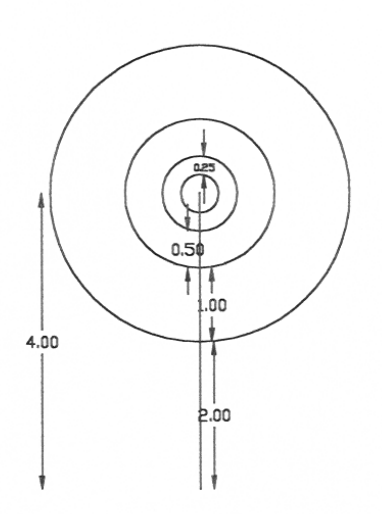

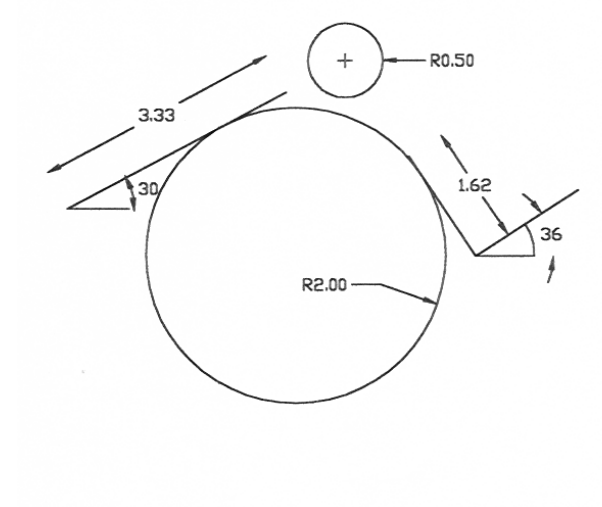

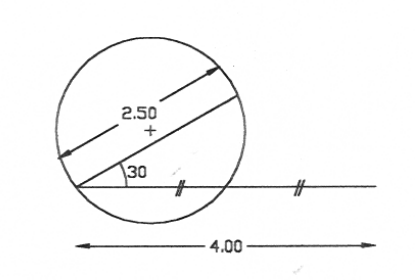